BeoSystem 1

# Manuel

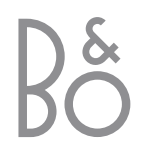

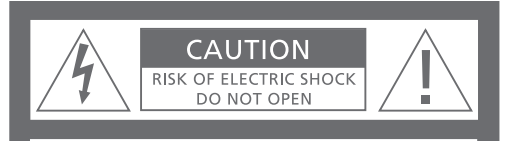

ATTENTION : Afin de réduire tout risque de choc électrique, ne pas retirer le couvercle (ou le panneau arrière). Aucune pièce interne à entretenir par l'utilisateur. Confier la maintenance au personnel de maintenance qualifié.

**AVERTISSEMENT** : Afin d'éviter tout risque d'incendie ou de choc électrique, ne pas exposer cet appareil à la pluie ou à l'humidité.

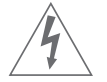

Ce symbole indique la présence à l'intérieur de cet appareil d'une tension dangereuse présentant un risque de choc électrique.

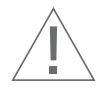

Ce symbole signale la présence d'importantes instructions de fonctionnement et de maintenance dans les documents qui accompagnent cet appareil.

#### Avertissement

Afin d'éviter tout risque de choc électrique, la fiche polarisée du BeoSystem 1 ne doit pas être utilisée avec une rallonge, une prise femelle ou toute autre sortie excepté s'il est possible d'entrer les broches complètement afin de ne pas les laisser exposées.

Il faut terminer tous les branchements de l'installation avant de connecter un appareil quelconque à la sortie CA. Note : Votre BeoSystem 1 fonctionne sur 120 Volts, 60Hz (courant domestique normal) et présente une fiche polarisée. L'une des broches de la fiche étant plus large que l'autre, la fiche ne s'adapte à la prise murale que d'une seule manière. Il ne faut pas entraver la fonction de sécurité de cette prise. Si vous avez besoin d'une rallonge, utilisez un cordon polarisé.

Note à l'installateur de la télévision par câble Ce rappel a pour but d'attirer votre attention sur l'Article 820-22 de la National Electrical Code (Section 54 de la Canadian Electrical Code, Partie 1) qui donne des directives sur la mise à la terre appropriée et, notamment, spécifie que la terre pour câbles doit être reliée au système de mise à la terre du bâtiment aussi près du point d'entrée de câble que possible.

DOLBY, DOLBY DIGITAL, PRO LOGIC et le symbole double D sont des marques déposées Dolby Laboratories Licensing Corporation.

DTS et DTS Digital Surround sont des marques déposées Digital Theater Systems, Inc.

## BeoSystem 1 – commande, choix et performance

Le BeoSystem 1 vous offre le plaisir de l'image et du son d'excellente qualité dans un système qui s'adapte à vos besoins.

Le BeoSystem 1 intègre l'audio et la vidéo et vous permet de tout commander à l'aide de la Beo4 – une télécommande qui est l'exemple même de la facilité d'utilisation.

La Beo4 vous permet d'accéder immédiatement à toutes les sources de divertissement chez vous : Programmes de télévision par antenne, câble et satellite, un lecteur de DVD ou de CD, un magnétoscope, un magnétophone ou une radio, et tout cela en appuyant simplement sur une touche.

Le BeoSystem 1 s'adapte à n'importe quel environnement de vision ou d'écoute. A vous de choisir si vous préférez un écran plasma pour regarder la télévision dans votre salon ou un vidéoprojecteur à utiliser dans un environnement de cinéma chez vous. Vous pouvez connecter trois jeux d'enceintes actives BeoLab et un subwoofer BeoLab 2 pour obtenir le véritable son surround.

## Contenu du Manuel

Ce Manuel fournit toutes les informations pertinentes sur la connexion, l'installation et l'utilisation quotidienne du BeoSystem 1. Ces informations sont indiquées à droite.

Le contenu du Manuel est organisé de manière à décrire d'abord l'utilisation quotidienne du BeoSystem 1 et ensuite l'installation. En d'autres termes, ce Manuel suppose que votre BeoSystem 1 a déjà été mis en place et installé pour vous. Si cela n'est pas le cas, prière de contacter votre revendeur Bang & Olufsen.

Prière de consulter la liste de produits ci-jointe pour de plus amples informations sur les produits compatibles avec votre BeoSystem 1.

#### Clé d'utilisation de ce manuel

Utilisez cette clé pour identifier à quoi ressemble une touche, une source ou l'affichage d'un état dans une séquence d'instructions :

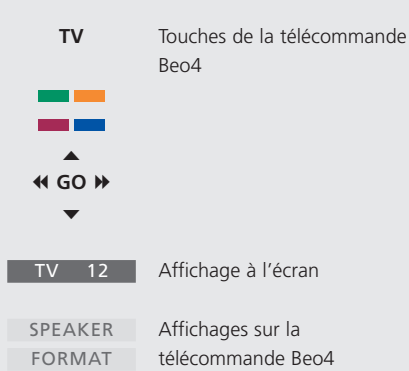

#### Votre clé d'utilisation du BeoSystem 1

- 6 Touches de la télécommande Beo4
- 7 Informations affichées et menus à l'écran

# Regarder des programmes de télévision par antenne, câble ou satellite

- 8 Regarder des chaînes de télévision par antenne, câble ou satellite
- 8 Fonctions TV ou SAT sélectionnées

# Utilisation d'un magnétoscope via la Beo4

- 10 Mise en marche et utilisation d'un magnétoscope
- 10 Fonctions magnétoscope sélectionnées
- 11 Enregistrer immédiatement
- 12 Enregistrer des programmes de télévision à partir du magnétoscope
- 12 Bloquer une source pour l'enregistrement

# Utilisation d'un lecteur DVD via la Beo4

- 13 Mise en marche et utilisation d'un lecteur DVD
- 13 Fonctions DVD sélectionnées

#### Regarder deux sources simultanément

14 Incrustation d'image

#### Utiliser un système audio intégré

15 Une installation audio/vidéo

#### Utiliser le BeoSystem 1 dans une pièce linkée

16 Fonctionnement dans la pièce linkée

#### Utiliser un PC avec le BeoSystem 1 et le BeoVision 4

17 Connexion et utilisation

#### Installation de votre BeoSystem 1

- 18 Maniement de votre BeoSystem 1
- 18 Emplacement du BeoSystem 1
- 18 Vue d'ensemble des panneaux de connexion

#### Connecter le récepteur IR

19 Permettre la commande à distance du BeoSystem 1

#### Panneaux de connexion du BeoSystem 1

- 20 Commandes sur l'appareil
- 20 Panneau supérieur de connexion
- 21 Panneau arrière de connexion

#### Connexion de signaux vidéo

23 Connecter des transmetteurs IR

#### Connecter un écran au BeoSystem 1

- 25 Connecter un écran plasma
- 25 Connecter un vidéoprojecteur
- 25 Connecter un système domotique

# Connexions d'enceintes – son surround

- 26 Emplacement des enceintes
- 27 Connecter des enceintes
- 28 Régler la distance des enceintes
- 29 Etalonner le niveau des enceintes

# Connecter des systèmes audio et vidéo

- *30* Connecter le BeoSystem 1 à votre système audio
- 30 Choisir des options

#### BeoLink – distribution du son

31 Connexion Link

#### BeoLink – le BeoSystem 1 dans une pièce linkée

- 32 Avant de commencer.
- 32 Programmation des options.
- 32 Connexions de la pièce linkée

#### Menu principal d'installation du BeoSystem 1

33 Contenu du menu principal d'installation

#### Accéder aux canaux - installation RF

- 34 Menu d'installation RF/canaux
- 34 Identification de la prise du boîtier câble
- 35 Réglage automatique avec boîtier câble RF
- 35 Boîtier câble et source d'entrée RF
- 36 Identifier la source d'entrée RF
- 36 Réglage automatique sans boîtier câble

#### Editer et ajuster les canaux

- 37 Ajouter ou retirer des canaux mémorisés
- 37 Ajuster les canaux

#### Enregistrer un équipement connecté au BeoSystem 1

38 Enregistrer un équipement supplémentaire

#### Ajuster le format d'image

39 Choisir format 4:3, 16:9 grand écran ou boîte aux lettres

#### Ajuster les réglages de l'image et du son

- 40 Réglage du volume ou suppression du son
- 40 Mémoriser des réglages du son
- 41 Réglage de la balance d'enceintes
- 41 Mémoriser des réglages de l'image

#### Sélectionner le type de son

42 Sélectionner mono, stéréo ou SAP

#### Appliquer le sous-titrage codé

43 Options de sous-titrage codé

#### Installation des enceintes et système de son

- 44 Préréglage d'un mode enceinte
- 45 Modification d'un mode enceinte
- 45 Voir le système son actif

#### Activer le contrôle parental

- 46 Attribution d'un code d'accès
- 47 Préréglage des directives parentales pour la télévision
- 48 Préréglage du classement MPAA
- 48 Lorsque le contrôle parental est actif...

#### Les commandes sur l'appareil...

- 49 Utilisation du casque
- 49 Utilisation d'un caméscope

#### Pour votre information...

50 Contacter Bang & Olufsen

## Votre clé d'utilisation du BeoSystem 1

La télécommande Beo4 intègre la commande à distance du BeoSystem 1 et d'une source quelconque, dont elle permet l'utilisation, que vous connectez à votre BeoSystem 1

#### Touches de la télécommande Beo4

Parcourez les principes de base de la télécommande Beo4 et testez-les. Chaque touche de la Beo4 est expliquée ci-dessous.

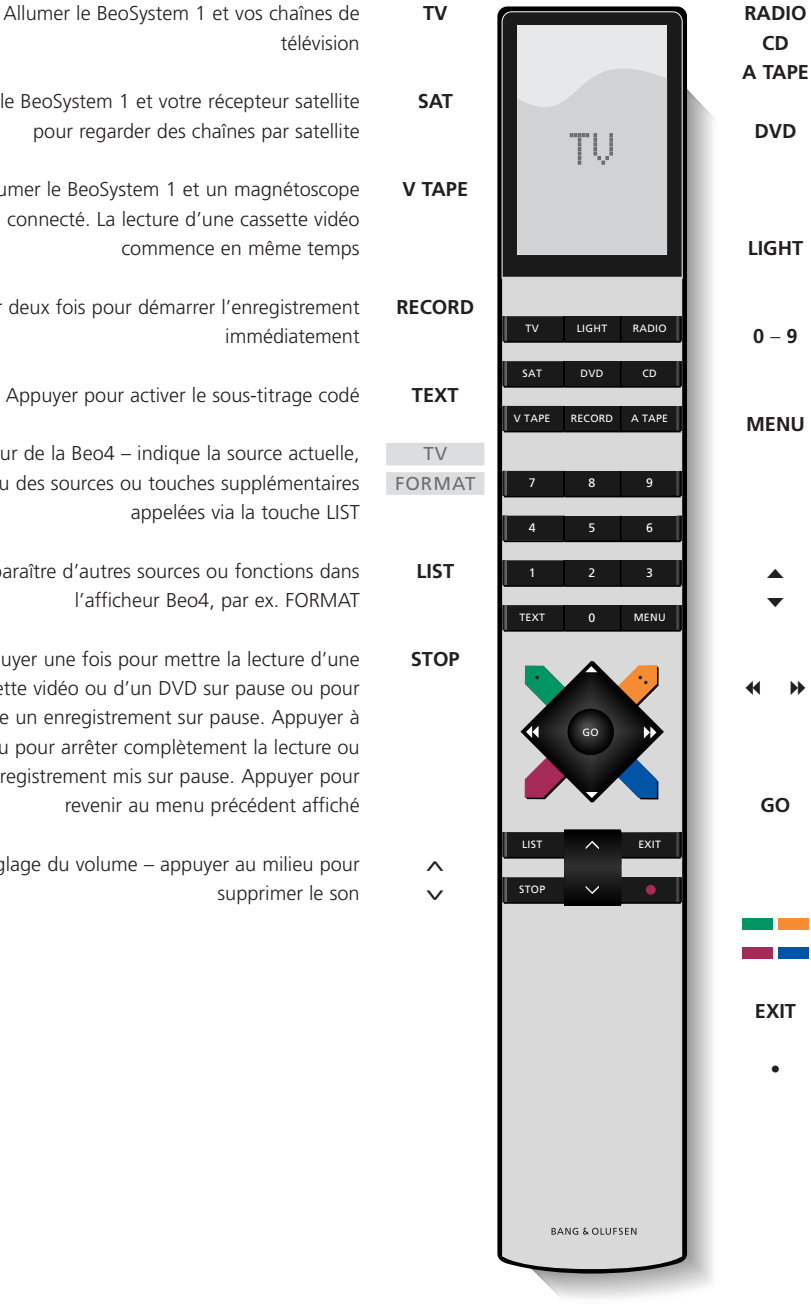

Allumer la radio, le lecteur de CD ou la cassette audio (A TAPE) si ces sources audio sont disponibles

- Allumer le BeoSystem 1 et un lecteur DVD connecté. La lecture du DVD commence en même temps
- Ajuster l'éclairage de la pièce (dans le cas où un système de commande de l'éclairage est installé)
- 0 9 Sélection des chaînes ou entrée des données dans les menus affichés

MENU Appeler une superposition de menus afin de pouvoir commander la fonction spécifique à une source. Appuyer à nouveau pour appeler le menu principal affiché

- Parcourir les chaînes ou par ex. les pistes sur un DVD ou un CD audio. Parcourir les options du
- menu affiché vers le haut et vers le bas

Rembobinage ou avance rapide d'une cassette vidéo. Voir des réglages disponibles dans un menu à remplir

GO Accepter et mémoriser des instructions ou réglages; reprendre une lecture ou un enregistrement mis sur pause

- Les touches de couleur vous permettent d'accéder à différentes fonctions selon la source sélectionnée
- EXIT Quitter les menus affichés

Met le BeoSystem 1 en veille

télévision Allumer le BeoSystem 1 et votre récepteur satellite

pour regarder des chaînes par satellite

Allumer le BeoSystem 1 et un magnétoscope connecté. La lecture d'une cassette vidéo commence en même temps

- Appuyer deux fois pour démarrer l'enregistrement immédiatement
  - Appuyer pour activer le sous-titrage codé

L'afficheur de la Beo4 – indigue la source actuelle, TV, ou des sources ou touches supplémentaires appelées via la touche LIST

Fait apparaître d'autres sources ou fonctions dans l'afficheur Beo4, par ex. FORMAT

Appuyer une fois pour mettre la lecture d'une cassette vidéo ou d'un DVD sur pause ou pour mettre un enregistrement sur pause. Appuyer à nouveau pour arrêter complètement la lecture ou l'enregistrement mis sur pause. Appuyer pour revenir au menu précédent affiché

Réglage du volume – appuyer au milieu pour supprimer le son

6

# 7

#### Informations affichées et menus à l'écran

Les informations concernant les sources sélectionnées sont affichées dans l'angle supérieur gauche de votre écran. Les menus à l'écran vous permettent d'allumer, de régler ou d'éteindre des fonctions supplémentaires.

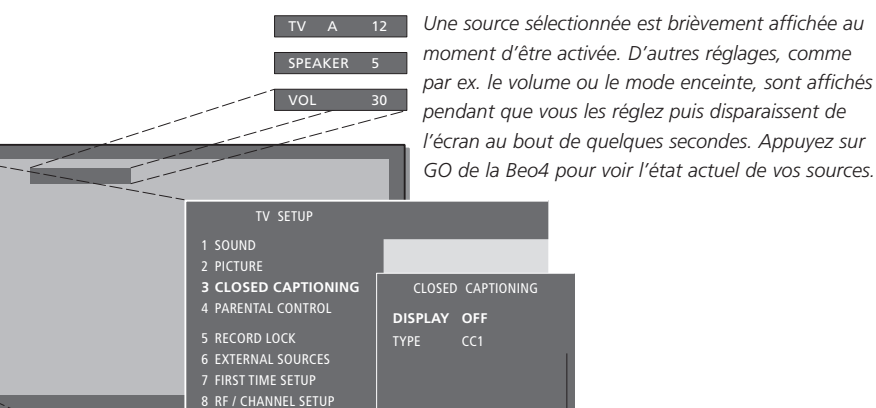

Les menus à l'écran comme ceux montrés ci-dessus vous proposent soit une liste d'options parmi lesquelles choisir soit une liste de réglages à remplir.

### SOUND PICTURE • **↔** CAPTIONING 3 CLOSED CAPTIONING 4 PARENTAL CONTROL DISPLAY 5 RECORD LOCK 6 EXTERNAL SOURCES 7 FIRST TIME SETUP 8 RF / CHANNEL SETUP Menu options Menu à remplir

#### Comment utiliser les menus options...

| 0 - 9 | Appuyez sur les touches à      |
|-------|--------------------------------|
|       | chiffres de la Beo4 pour       |
|       | sélectionner directement une   |
|       | option numérotée sur une liste |
|       |                                |

| ▼ ▲ | ou appuyez pour parcourir le  |
|-----|-------------------------------|
| GO  | menu options puis appuyez sur |
|     | GO pour entrer votre choix    |

#### Comment utiliser les menus à remplir...

| <ul><li></li><li></li><li></li><li></li><li></li><li></li><li></li><li></li><li></li><li></li><li></li><li></li><li></li><li></li><li></li><li></li><li></li><li></li><li></li><li></li><li></li><li></li><li></li><li></li><li></li><li></li><li></li><li></li><li></li><li></li><li></li><li></li></ul> | Appuyez sur ◀ et ➡ pour voir<br>vos choix pour un seul réglage<br>dans un menu à remplir ou sur<br>▲ ou ▼ pour aller d'un réglage<br>à l'autre |
|----------------------------------------------------------------------------------------------------|----------------------------------------------------------------------------------------------------|
| 0 – 9                                                                                                    | Appuyez sur les touches à<br>chiffres de la Beo4 pour entrer<br>les réglages numériques                                                        |
| GO                                                                                                    | Appuyez sur GO pour mémorise<br>votre choix. SETTINGS STORED<br>apparaît en bas de l'écran                                                     |

Aussi bien pour les menus options que les menus à remplir, appuyez sur STOP pour revenir à un menu précédent ou sur EXIT pour quitter tous les menus.

## Regarder des programmes de télévision par antenne, câble ou satellite

Allumez la source de télévision par antenne, câble ou satellite de votre choix et parcourez les chaînes.

Si vous regardez les programmes via des récepteurs numériques ou des boîtiers de réseau câblé, vous pouvez commander les canaux disponibles et les services qu'ils offrent via la télécommande Beo4.

Des superpositions\* spécifiques de menus sont disponibles pour chacun des récepteurs ou boîtiers enregistrés et compatibles avec le BeoSystem 1. Les superpositions de menus montrent les fonctions disponibles ainsi que le jeu de touches de la Beo4 qui vous permet d'accéder à ces fonctions.

Si vous avez connecté un récepteur satellite, vous devez l'enregistrer dans le menu EXTERNAL SOURCES. Prière de vous reporter à Enregistrer un équipement connecté au BeoSystem 1 pour de plus amples renseignements sur l'enregistrement de l'équipement connecté.

#### Regarder des programmes par antenne, câble ou satellite

Après avoir sélectionné votre source de télévision et le type de chaîne spécifique, vous pouvez utiliser la Beo4 pour faire défiler les chaînes disponibles ou entrer le numéro exact. Pour regarder des chaînes de télévision reçues par satellite, appuyer sur SAT. Pour regarder une chaîne par satellite spécifique, entrer le numéro de chaîne.

| TV<br>TV CABLE | Allumer des chaînes de télévision                                                                                                    |
|----------------|----------------------------------------------------------------------------------------------------|
| *<br>*         | Parcourir les chaînes de télévision disponibles l'une après l'autre                                                                                         |
| SAT<br>SAT     | Allumer des chaînes par satellite,<br>si elles sont disponibles dans<br>votre installation                                                                  |
| 0 – 9          | Utiliser les touches à chiffres<br>pour sélectionner une chaîne<br>spécifique Cela s'applique aussi<br>bien aux chaînes par antenne,<br>câble que satellite |
| •              | Mise en veille du système                                                                                                    |

#### Fonctions TV ou SAT sélectionnées

Utiliser la télécommande Beo4 pour commander les fonctions sélectionnées via les superpositions de menus. Toutes les superpositions de menus ne sont pas expliquées en détail. Les commandes décrites ci-dessous s'appliquent à tous les récepteurs ou boîtiers de réseau câblé mais les fonctions activées changent.

| TV     | Appuyer sur TV pour allumer les    |
|--------|------------------------------------|
| TV STB | chaînes de télévision ou           |
|        |                                    |
| SAT    | appuyer sur SAT pour appeler       |
| SAT    | les chaînes par satellite          |
|        | Appalar la superposition de        |
| MENO   |                                    |
|        | sélectionnée                       |
|        | Selectionnee                       |
|        | Appuyer sur une touche de          |
|        | couleur de la Beo4 pour activer    |
|        | une fonction montrée dans la       |
|        | superposition de menus             |
|        |                                    |
| 0 – 9  | Appuyer sur les touches à          |
|        | chiffres pour activer une fonction |
|        | superposition de menus             |
|        | superposition de menus             |
|        | Dans les menus ou services         |
|        | Déplacer le curseur dans le sens   |
| •      | désiré ou jusqu'à l'option désirée |
| ↔ >>   |                                    |
|        |                                    |
| 0 – 9  | Utiliser les touches à chiffres    |
|        | pour entrer des informations       |
|        | dans les menus ou services le cas  |
|        | echeant                            |
| GO     | Sélectionner une option dans un    |
|        | menu                               |
|        |                                    |
| EXIT   | Retourner regarder la télévision   |
|        | 10 II I                            |
| •      | Mise en veille du système          |

\*NOTE ! Pour de plus amples renseignements sur les superpositions de menus disponibles pour les différents types de boîtier, prière de consulter la liste de produits jointe.

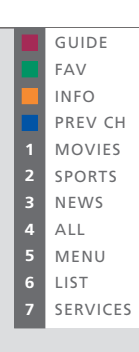

L'exemple de superposition de menus provient d'un récepteur satellite numérique et montre les fonctions et services disponibles. Avec la superposition à l'écran, vous utilisez votre télécommande Beo4 pour commander les fonctions montrées dans le menu. Les fonctions activées via les touches colorées de la Beo4 peuvent être activées directement, sans appeler d'abord cette superposition de menus. Appuyer une deuxième fois sur MENU pour appeler le menu principal d'installation du BeoSystem 1.

> \*NOTE ! Pour des informations détaillées sur les différentes fonctions offertes par votre décodeur ou récepteur satellite, prière de consulter le manuel d'utilisation joint au produit ou au décodeur en question.

## Utilisation d'un magnétoscope via la Beo4

La Beo4 vous permet d'allumer et de faire fonctionner un magnétoscope que vous avez connecté au BeoSystem 1 et enregistré dans le menu EXTERNAL SOURCES\*. Toutes les fonctions de lecture, de rembobinage, d'avance rapide et d'arrêt peuvent être commandées via la Beo4. Ejecter une cassette vidéo via les commandes situées sur le magnétoscope.

Un jeu de fonctions disponibles pour votre magnétoscope est montré dans une superposition de menus que vous appelez à l'écran. Vous pouvez alors commander ces fonctions via la Beo4.

Avec le BeoSystem 1 et la Beo4, vous pouvez faire un enregistrement instantané d'une quelconque source choisie.

Un enregistrement programmé doit être préréglé soit par l'intermédiaire des instructions affichées disponibles avec la source à partir de laquelle vous souhaitez enregistrer soit par l'intermédiaire des menus propres au magnétoscope. Dans le deuxième cas, il est nécessaire d'utiliser la télécommande du magnétoscope. La fonction *Record lock* permet d'assurer qu'un signal est disponible entre la source et le magnétoscope à l'heure à laquelle l'enregistrement programmé est préréglé.

# Mise en marche et utilisation d'un magnétoscope

Vous pouvez mettre en marche votre magnétoscope via une touche directe sur la Beo4, démarrer et arrêter la lecture et effectuer une recherche sur une cassette.

| V TAPE | Appuyer pour allumer votre<br>magnétoscope directement et<br>démarrer la lecture |
|--------|----------------------------------------------------------------------------------|
| ₩ ₩    | Rembobinage ou avance rapide<br>de la cassette                                   |
| STOP   | Appuyer pour mettre la lecture sur pause                                         |
| GO     | Appuyer pour reprendre la lecture ou                                             |
| STOP   | appuyer pour arrêter<br>complètement la lecture                                  |
| •      | Mise en veille du BeoSystem 1 et<br>du magnétoscope                              |

Si votre magnétoscope comporte une fonction de veille automatique qui éteint le magnétoscope lorsque la lecture a été mise sur pause ou arrêtée pendant un certain temps, vous pouvez réactiver le magnétoscope en appuyant sur une autre touche de source de la Beo4, comme par ex. TV, suivie de V TAPE.

#### Fonctions magnétoscope sélectionnées

Il est possible de commander des fonctions sélectionnées proposées par votre magnétoscope à l'aide de la Beo4 et de la superposition de menus de votre magnétoscope. Appelez le menu pour voir une liste des touches de la Beo4 qui activent les fonctions et services du magnétoscope. Les touches décrites ci-dessous s'appliquent à tous les magnétoscopes mais les fonctions activées changent.

| V TAPE | Appuyer pour allumer votre<br>magnétoscope                                                                                                    |
|--------|----------------------------------------------------------------------------------------------------|
| MENU   | Appuyer pour appeler la superposition de menus                                                                                                    |
|        | Appuyer sur une touche de<br>couleur de la Beo4 pour activer<br>une fonction spécifique dans la<br>superposition de menus                              |
| 0 – 9  | Appuyer sur les touches à<br>chiffres, indiquées dans le menu,<br>pour activer la fonction ou le<br>service spécifique                                 |
| *<br>* | Dans les menus ou services<br>Déplacer un curseur vers le haut<br>ou le bas, la gauche ou la droite<br>dans le sens désiré ou vers<br>l'option désirée |
| 0 – 9  | Utiliser les touches à chiffres<br>pour entrer des informations<br>dans les menus ou services le cas<br>échéant                                        |
| GO     | Appuyer pour sélectionner une option de menu                                                                                                    |
| EXIT   | Appuyer pour revenir regarder<br>une cassette vidéo                                                                                                    |

\*NOTE ! Prière de vous reporter à *Enregistrer un* équipement connecté au BeoSystem 1 pour de plus amples renseignements sur l'enregistrement d'une équipement dans le menu EXTERNAL SOURCES.

#### Enregistrer immédiatement

Vous pouvez enregistrer un programme immédiatement à partir de n'importe quelle source ou chaîne choisie. Vous pouvez regarder ce que vous enregistrez ou sélectionner une autre source ou bien mettre le BeoSystem 1 en veille – l'enregistrement continue quand même.

| SLOW<br>INPUT<br>SAP/Hi-Fi                                                                                                    | Pendant que p<br>RECORD | ar<br>A<br>u   |
|----------------------------------------------------------------------------------------------------|-------------------------|----------------|
| 2 ERO/CA SKIP<br>1 DISPLAY<br>2 TAPE<br>3 SPEED                                                                                                    | RECORD                  | A<br>de<br>pi  |
|                                                                                                    | RECORD                  | Lo<br>in<br>RI |
| La superposition de menus de la Beo4 est un<br>exemple provenant d'un magnétoscope. Cela<br>vous permet d'utiliser la télécommande Beo4<br>pour commander certaines fonctions offertes par | SAT                     | A              |
| le magnétoscope*. Vous pouvez également<br>activer directement les fonctions reliées aux<br>touches de couleur de la Beo4, sans appeler<br>d'abord la superposition de menus. Appuyer sur  | •                       | qı<br>eı       |
| principal d'installation du BeoSystem 1.                                                                                                    | N TADE                  | Pe             |

| ndant que par ex. le téléviseur est allumé |                                    |  |
|--------------------------------------------|------------------------------------|--|
| RECORD                                     | Appuyer pour pouvoir démarrer      |  |
|                                            | un enregistrement                  |  |
| RECORD                                     | Appuyer à nouveau pour             |  |
|                                            | démarrer l'enregistrement du       |  |
|                                            | programme actuellement diffusé     |  |
| RECORD                                     | Lorsque l'enregistrement a été     |  |
|                                            | initialisé dans le BeoSystem 1,    |  |
|                                            | RECORD apparaît brièvement à       |  |
|                                            | l'écran                            |  |
|                                            | Au cours de l'enregistrement,      |  |
|                                            | vous pouvez                        |  |
| SAT                                        | changer pour une autre source      |  |
|                                            | que celle qui est en train d'etre  |  |
|                                            | enregistree ou                     |  |
| •                                          | mettre le BeoSystem 1 en           |  |
|                                            | veille – l'enregistrement continue |  |
|                                            | Pour revenir à votre               |  |
|                                            | enregistrement                     |  |
| V TAPE                                     | Changer pour le magnétoscope       |  |
| STOP                                       | Appuyer pour arrêter               |  |
|                                            | l'enregistrement complètement      |  |
|                                            |                                    |  |

Afin de réussir l'enregistrement, vous devez vous assurer que le magnétoscope est réglé sur l'entrée correcte. Si vous tentez de commuter sur une autre source de télévision pendant l'enregistrement, l'indication RECORD apparaît à l'écran.

> \*NOTE ! Pour des informations détaillées sur les différentes fonctions offertes par votre magnétoscope, prière de consulter le manuel d'utilisation du magnétoscope. Pour de plus amples renseignements sur les superpositions de menus qui montrent des fonctions sélectionnées pour votre magnétoscope particulier, prière de vous reporter à la liste de produits jointe.

LOCKED SAT

tore 😡

# Enregistrer des chaînes de télévision à partir du magnétoscope

Les chaînes que vous souhaitez enregistrer doivent être mémorisées dans le tuner du magnétoscope ainsi que dans le tuner du BeoSystem 1\*. L'enregistrement est contrôlé par le magnétoscope. Pour de plus amples renseignements sur l'enregistrement, prière de vous reporter au manuel d'utilisation du magnétoscope.

# Bloquer une source pour l'enregistrement

Vous pouvez assurer la présence d'un signal entre le BeoSystem 1 et votre magnétoscope lorsque vous préréglez un enregistrement programmé par l'intermédiaire d'un récepteur satellite, un décodeur ou un équipement connecté aux prises V AUX du BeoSystem 1. Par l'intermédiaire du menu RECORD LOCK, vous pouvez bloquer le magnétoscope sur la source à partir de laquelle vous souhaitez enregistrer.

| V TAPE | Appuyer pour passer au<br>magnétoscope                                                                                | TV SETUP                                                                                                    |
|--------|----------------------------------------------------------------------------------------------------|----------------------------------------------------------------------------------------------------|
| STOP   | Arrêter le magnétoscope, en cas<br>de besoin                                                                          | 1 SOUND<br>2 PICTURE<br>3 CLOSED CAPTIONING<br>4 PARENTAL CONTROL                                                                                                 |
| RECORD | Appuyer pour pouvoir démarrer<br>un enregistrement                                                                    | 5         RECORD LOCK         REC           6         EXTERNAL SOURCES         SOURCE           7         FIRST TIME SETUP           8         RF / CHANNEL SETUP |
| RECORD | Appuyer pour démarrer un                                                                                              |                                                                                                    |
| RECORD | enregistrement. RECORD<br>s'affiche à l'écran                                                                         | select @                                                                                                    |
| •      | <i>Au cours de l'enregistrement,<br/>vous pouvez</i><br>mettre le BeoSystem 1 en<br>veille. L'enregistrement continue | _                                                                                                    |
| V TAPE | Revenir à l'enregistrement                                                                                            |                                                                                                    |
| STOP   | Appuyer pour arrêter<br>l'enregistrement                                                                              |                                                                                                    |

- > Appuyer sur MENU pour appeler le menu TV SETUP
- > Appuyer sur 5 pour appeler le menu RECORD LOCK
- > Utiliser ◀ ➡ pour sélectionner quelle source bloquer – seules les sources disponibles apparaîtront
- > Appuyer sur GO pour mémoriser la source ou l'entrée choisie.
- > Appuyer sur EXIT ou une touche de source, par ex. TV ou SAT, pour quitter les menus à l'écran.

## Utilisation d'un lecteur DVD via la Beo4

Vous pouvez allumer et faire fonctionner un lecteur DVD connecté à l'aide de la télécommande Beo4, dès que le lecteur a été enregistré dans le menu EXTERNAL SOURCES du BeoSystem 1.

Un sous-ensemble de fonctions sélectionnées, qui peuvent être disponibles pour un lecteur DVD particulier\* ou disponibles sur un disque DVD spécifique, peut également être commandé via la Beo4 et une superposition de menus que vous appelez à l'écran.

Pour de plus amples renseignements sur la manière d'enregistrer un équipement supplémentaire dans le menu EXTERNAL SOURCES, prière de vous reporter à *Enregistrer un* équipement connecté au BeoSystem 1.

# Mise en marche et utilisation d'un lecteur DVD

Vous pouvez allumer votre lecteur DVD directement avec la Beo4. Vous pouvez lire le disque ou le mettre sur pause.

| DVD  | Appuyer pour allumer votre<br>lecteur DVD et démarrer la<br>lecture d'un disque |
|------|---------------------------------------------------------------------------------|
| STOP | Mettre la lecture sur pause                                                     |
| STOP | Arrêter complètement une lecture mise sur pause ou                              |
| GO   | reprendre la lecture                                                            |
| •    | Mettre le BeoSystem 1 et le<br>lecteur DVD en veille                            |

AUDIO SUBTITLE DISC MENU DVD TOOL BAR

La superposition de menus de la Beo4 montrée ci-dessus est un exemple provenant d'un lecteur DVD. La superposition de menus vous permet d'utiliser la télécommande Beo4 pour commander quelques-unes des fonctions proposées par le lecteur DVD. Vous pouvez également activer directement les fonctions reliées aux boutons de couleur de la Beo4 sans appeler d'abord la superposition de menus. Appuyer sur MENU une deuxième fois pour appeler le menu principal d'installation du BeoSystem 1.

#### Fonctions DVD sélectionnées

Il est possible de commander des fonctions sélectionnées proposées par un lecteur DVD via la Beo4 et la superposition de menus du lecteur DVD. Appelez le menu et trouvez les touches de la Beo4 à activer pour accéder aux fonctions DVD.

| DVD         | Appuyer pour allumer votre<br>lecteur DVD et démarrer la<br>lecture                                                                                         |
|-------------|----------------------------------------------------------------------------------------------------|
| MENU        | Appeler la superposition de menus                                                                                                    |
|             | Appuyer sur une touche de<br>couleur de la Beo4 pour activer<br>une fonction spécifique montrée<br>dans la superposition de menus                           |
| 0 – 9       | Utiliser les touches à chiffres<br>indiquées dans le menu pour<br>activer la fonction ou le service<br>spécifiques                                          |
| ▲<br>▼<br>₩ | Dans les menus ou services<br>Déplacer le curseur vers le haut<br>ou le bas, vers la gauche ou la<br>droite pour mettre en<br>surbrillance l'option désirée |
| 0 – 9       | Utiliser les touches à chiffres<br>pour entrer des informations<br>dans les menus ou services le cas<br>échéant                                             |
| GO          | Appuyer pour sélectionner une option de menu                                                                                                    |
| EXIT        | Appuyer pour revenir regarder le<br>DVD                                                                                                    |

\*NOTE ! Pour des instructions détaillées sur les fonctions spécifiques disponibles pour votre lecteur DVD, prière de consulter le manuel d'utilisation du lecteur DVD. Pour de plus amples renseignements sur la superposition de menus de la Beo4 pour les fonctions DVD sélectionnées et pour votre lecteur DVD spécifique, prière de consulter la liste de produits jointe.

## Regarder deux sources simultanément

La fonction incrustation d'image vous permet de regarder deux sources en même temps. Une source, par ex. une chaîne de télévision, est montrée grandeur nature et une deuxième source est montrée dans une petite fenêtre à l'écran. Vous pouvez incruster par ex. la lecture d'une cassette vidéo ou d'un DVD dans la petite fenêtre.

Quand vous activez la fonction image dans l'image, une petite image est superposée à l'écran. Vous pouvez déplacer cette fenêtre sur l'écran, d'un angle à l'autre, ou inverser la source dans la petite fenêtre avec la source montrée grandeur nature.

Lorsque la fonction incrustation d'image est activée, le son suit toujours la source montrée grandeur nature mais l'activation des touches sur la télécommande Beo4 a une influence sur l'image dans la petite fenêtre.

#### Incrustation d'image (PIP)

Lorsque l'incrustation d'image est activée et qu'une source de télévision par antenne, câble ou satellite est montrée dans la petite fenêtre à l'écran, vous pouvez changer de chaîne pour cette source. Si le magnétoscope est sélectionné pour cette fenêtre, vous pouvez passer la cassette, effectuer une recherche ou rembobiner la cassette.

#### Pendant que par ex. le téléviseur est allumé...

| LIST                 | Appuyer sur LIST à plusieurs                                                    |  |
|----------------------|---------------------------------------------------------------------------------|--|
| P-IN-P               | reprises jusqu'à ce que P-IN-P                                                  |  |
|                      | apparaisse dans l'afficheur de la<br>Beo4                                       |  |
| SAT<br>V TAPE<br>DVD | Sélectionner la source à afficher<br>en incrustation dans la petite<br>fenêtre* |  |
|                      | Commander votre source avec la<br>Beo4 comme d'habitude                         |  |
| 0                    | Appuyer pour changer les sources de place                                       |  |
| Pour déplacer        | l'image incrustée                                                               |  |
| LIST                 | Appuyer sur LIST à plusieurs                                                    |  |
| P-IN-P               | reprises jusqu'à ce que P-IN-P                                                  |  |
|                      | apparaisse dans l'afficheur de la                                               |  |

Beo4

Utiliser les touches de couleur pour déplacer l'image vers l'un des angles de l'écran

TV Pour quitter la fonction P-IN-P, appuyer sur la touche qui correspond à la source montrée dans l'image principale

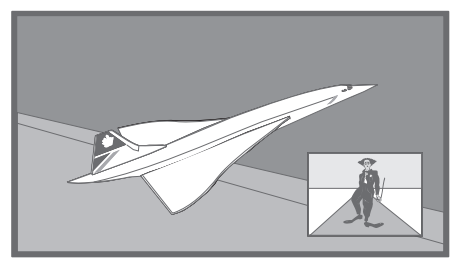

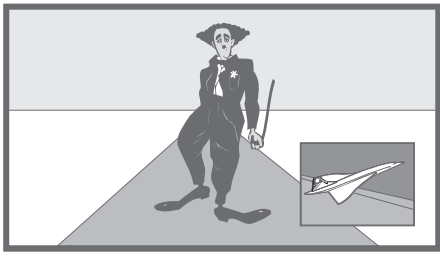

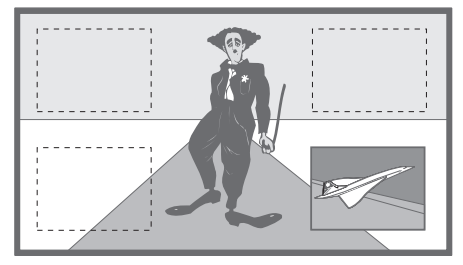

\*NOTE ! Ne choisissez pas le magnétoscope comme votre source d'incrustation d'image si un enregistrement est en cours, car l'incrustation d'image peut interrompre l'enregistrement. Le BeoSystem 1 tentera d'éviter cette situation en rendant impossible l'activation de la fonction incrustation d'image.

## Utiliser un système audio intégré

Pour utiliser le BeoSystem 1 avec un système audio Bang & Olufsen, il suffit de les connecter par un câble Master Link.

Si vous connectez votre BeoSystem 1 et un système audio Bang & Olufsen, vous pouvez écouter vos sources audio, comme par ex. le CD et la radio, par l'intermédiaire d'enceintes connectées au BeoSystem 1.

Si vous élargissez votre système BeoLink davantage avec des enceintes BeoLink dans d'autres pièces, vous pouvez écouter aussi bien des sources vidéo qu'audio partout chez vous.

Pour de plus amples renseignements sur les systèmes BeoLink, prière de contacter votre revendeur Bang & Olufsen.

#### Une installation audio vidéo

Lorsque le BeoSystem 1 et un système audio sont installés dans un système AV entièrement intégré, les enceintes sont connectées au BeoSystem 1. Toutes les commandes à distance (audio et vidéo) doivent être dirigées vers le BeoSystem 1, tandis que vous pouvez faire fonctionner le système audio sur l'appareil avec ses propres commandes. Prière de consulter le manuel du système audio pour de plus amples renseignements.

Ecouter une source dans le système audio vidéo...

- > Appuyer sur une seule touche sur la télécommande, par ex. CD, RADIO, TV, V TAPE, etc.
- > Maintenant, commander la source comme d'habitude...

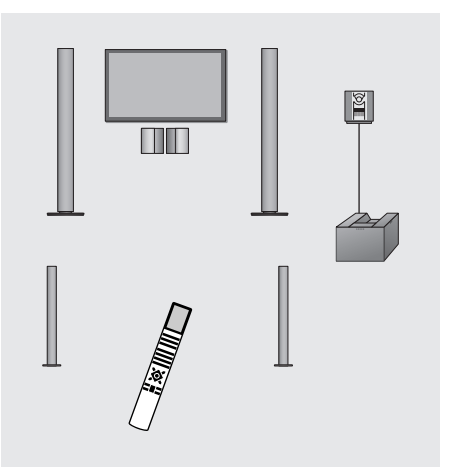

## Utiliser le BeoSystem 1 dans une pièce linkée

Si vous avez installé le BeoLink chez vous et que vous choisissez de placer votre BeoSystem 1 dans une pièce linkée, vous pouvez faire fonctionner tous les systèmes audio et vidéo connectés par l'intermédiaire du BeoSystem 1 et écouter le son dans la pièce linkée.

#### Fonctionnement dans la pièce linkée

Quand vous êtes dans la pièce linkée, vous pouvez faire fonctionner tous les systèmes connectés à l'aide de la télécommande Beo4.

| Utiliser des sourc | es présentes: | seule | eme | nt | dans |
|--------------------|---------------|-------|-----|----|------|
| l'une des pièces   |               |       |     |    |      |
|                    |               |       |     |    |      |

| RADIO | Appuyez sur la touche de la |
|-------|-----------------------------|
| CD    | source que vous souhaitez   |
| SAT   | écouter                     |

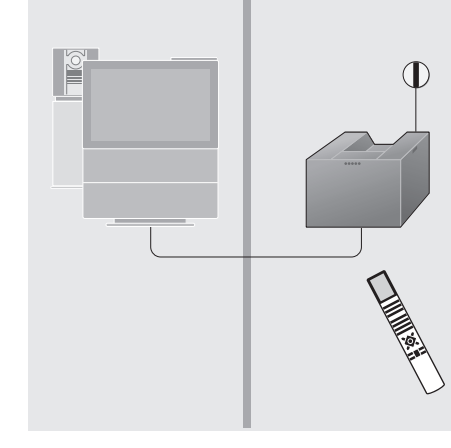

Faites fonctionner comme d'habitude la source sélectionnée

#### Utiliser une source placée dans la pièce principale – le type de source est présent dans les deux pièces

| LIST                                                                                             | Appuyez sur LIST a plusieurs                                        |  |
|--------------------------------------------------------------------------------------------------|---------------------------------------------------------------------|--|
| LINK                                                                                             | reprises jusqu'à ce que l'afficheur                                 |  |
|                                                                                                  | de la Beo4 affiche LINK*                                            |  |
| SAT                                                                                              | Appuyez sur la touche de la<br>source que vous souhaitez<br>écouter |  |
|                                                                                                  | Faites fonctionner comme<br>d'habitude la source sélectionnée       |  |
| Utiliser une source placée dans la pièce linkée<br>– le type de source est présent dans les deux |                                                                     |  |

pièces

SAT Appuyez sur la touche de la source que vous souhaitez écouter

Faites fonctionner comme d'habitude la source sélectionnée

\*Pour afficher LINK sur votre télécommande Beo4, vous devez l'ajouter à la liste de fonctions de la Beo4. Se reporter au Manuel propre à la Beo4 pour de plus amples informations.

## Utiliser un PC avec le BeoSystem1 et le BeoVision 4

Si vous avez connecté le BeoSystem 1 à un écran plasma BeoVision 4, il vous est également possible de connecter un PC aux deux et d'accéder au PC par l'intermédiaire de votre télécommande Beo4.

Ne laissez pas des images fixes, comme des images d'ordinateur, être affichées à l'écran pendant une période prolongée, car cela peut avoir pour résultat l'affichage permanent d'une image à l'écran. La prise de connexion PC IN à l'arrière du BeoVision 4 pour la connexion d'un signal vidéo provenant d'un PC.

#### **Connexion et utilisation**

#### Connecter le signal vidéo à l'écran plasma BeoVision 4 et le signal audio au BeoSystem 1.

- Connectez le signal vidéo du PC à la prise PC IN du BeoVision 4.
- Connectez le signal audio aux prises L/R sur le panneau de connexion du BeoSystem 1 ou aux prises RIGHT et LEFT dans la zone de prises V AUX sur le panneau arrière de connexion du BeoSystem 1. Prière de vous reporter à Panneaux de connexion du BeoSystem 1 pour de plus amples informations à ce sujet.

Si vous connectez le signal sonore à la zone de prises V AUX, vous devez enregistrer votre PC dans le menu EXTERNAL SOURCES. Prière de vous reporter à « Enregistrement d'un équipement connecté au BeoSystem 1 ».

#### Utilisation d'un PC connecté...

- Appuyez sur la touche LIST de la Beo4 jusqu'à ce que PC apparaisse dans l'afficheur\*
- Appuyez sur la touche GO pour sélectionner l'option PC comme source

Si vous sélectionnez PC comme source, vous ne pouvez pas appeler le menu principal du BeoSystem 1 à l'écran sans, au préalable, choisir une autre source comme par exemple TV. Remarquez également que le réglage de la luminosité, de la couleur, du contraste ou de la nuance doit être réalisé via le menu PICTURE, et pas via le PC. Reportez-vous à « Ajuster les réglages de l'image et du son » pour de plus amples informations.

REMARQUE ! Afin d'afficher la fonction PC sur la Beo4, vous devez l'ajouter à la liste de fonctions de la Beo4. Prière de vous reporter au Manuel de la Beo4 pour de plus amples informations.

#### Régler l'image du PC

Vous trouverez peut-être qu'il est nécessaire de régler l'image lorsque vous utilisez un PC avec le BeoSystem 1. Utilisez votre télécommande Beo4 pour ajuster la position, les dimensions et les proportions de l'image.

| 11     | En mode PC, appuyez sur 11 afin<br>de pouvoir ajuster l'image              |
|--------|----------------------------------------------------------------------------|
| ▲<br>▼ | Appuyez pour déplacer l'image<br>vers le haut ou le bas                    |
| ₩ ₩    | Appuyez pour déplacer l'image<br>vers la gauche ou la droite               |
| -      | Appuyez pour diminuer la hauteur de l'image                                |
| -      | Appuyez pour augmenter la hauteur de l'image                               |
| -      | Appuyez pour diminuer la<br>largeur de l'image                             |
| -      | Appuyez pour augmenter la<br>largeur de l'image                            |
| GO     | Appuyez pour mémoriser vos<br>réglages                                     |
| EXIT   | Appuyez sur EXIT pour revenir en<br>mode PC sans mémoriser vos<br>réglages |

## Installation de votre BeoSystem 1

Nous vous recommandons de suivre la procédure ci-dessous lors de l'installation de votre BeoSystem 1.

- Déballez le BeoSystem 1 et placezle selon la description et l'illustration à droite, sous Maniement de votre BeoSystem 1;
- Etudiez l'emplacement qui convient à votre BeoSystem 1.
   Vous trouverez des conseils à droite, sous Emplacement de votre BeoSystem 1;
- Connecter les câbles\*, les équipements supplémentaires et les enceintes selon la description des pages 20 à 27.

Ne pas connecter le BeoSystem 1 au secteur avant d'avoir connecté l'écran, les enceintes et d'autres équipements au BeoSystem 1 !

Pour une vue d'ensemble des panneaux de connexion sur le dessus, à l'avant et à l'arrière du BeoSystem 1, prière de vous reporter à Panneaux de connexion du BeoSystem 1.

#### Maniement de votre BeoSystem 1

Le BeoSystem 1 comporte un jeu de renfoncements pour soulever le système. Les illustrations montrent l'emplacement de chaque renfoncement (A et B).

#### Emplacement de votre BeoSystem 1

Il existe plusieurs options de montage au choix pour l'emplacement de votre BeoSystem 1 chez vous. Veuillez contacter votre revendeur Bang & Olufsen pour trouver quelle option correspond le mieux à votre environnement d'écoute.

Assurez-vous que l'installation, l'emplacement et la connexion du BeoSystem 1 sont conformes à ce manuel.

■ Le BeoSystem 1 est uniquement conçu pour l'utilisation à l'intérieur dans un environnement domestique sec et dans une plage de températures de 50 à 105°F (10 à 40°C).

Ne placez aucun objet sur le dessus du BeoSystem 1.

Ne tentez pas d'ouvrir votre BeoSystem 1. Laissez de telles opérations à du personnel de maintenance qualifié.

# Vue d'ensemble des panneaux de connexion

- 1 Commandes sur l'appareil
- 2 Panneau de connexion sur le dessus
- 3 Panneau de connexion à l'arrière
- 4 Connexion secteur

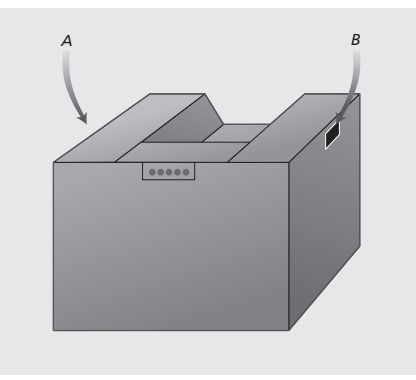

Il ne faut pas tenter de soulever le BeoSystem 1 en tenant une quelconque autre partie du système !

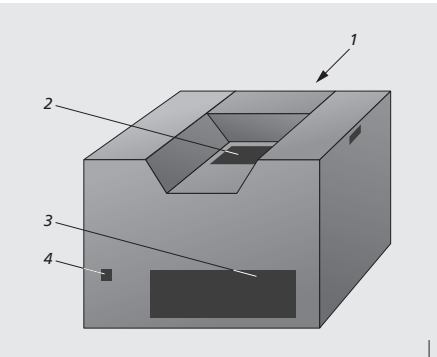

Afin de faciliter l'acheminement des câbles et réduire le nombre de câbles nécessaires pour l'installation du BeoSystem 1, différentes solutions de gestion des câbles sont disponibles. Veuillez contacter votre revendeur Bang & Olufsen pour de plus amples renseignements.

\*NOTE ! Le câble secteur et la fiche fournis sont spécialement conçus pour le BeoSystem 1. Le remplacement de la fiche ou tout endommagement du câble secteur auront une influence négative sur l'image.

## Connecter le récepteur IR

Afin de faciliter la commande à distance de votre BeoSystem 1 et de tout l'équipement connecté, vous devez connecter le récepteur IR au BeoSystem 1.

Le récepteur IR est comme une sorte d'oeil capable de recevoir des signaux de votre télécommande Beo4 et de les envoyer au BeoSystem 1. Le BeoSystem 1 envoie alors les signaux de commande appropriés à l'écran, au vidéoprojecteur ou à d'autres équipements connectés. Lorsque le récepteur IR fait partie d'une installation avec écran plasma, assurez-vous de bien placer le récepteur sur le même mur que l'écran. Si le récepteur IR n'est pas placé correctement, la lumière provenant de l'écran peut gêner la commande à distance du BeoSystem 1 !

#### Pour connecter le récepteur IR...

- > Détacher le cache arrière du récepteur IR (dévisser les deux vis (C) et desserrer les deux vis (D), puis enlever le cache en soulevant).
- > Couper le câble fourni à la longueur nécessaire et dénuder le câble.
- > Faire passer l'extrémité de câble à travers le collier de serrage (E) et connecter, dans l'ordre indiqué, les conducteurs aux bornes à l'intérieur du récepteur. Serrer le collier.
- > Attacher le cache arrière et fixer le récepteur IR sur le mur selon la description ci-dessous.
- > Connecter le câble à la prise IR RECEIVER située sur le panneau de connexion de dessus du BeoSystem 1.

#### Pour fixer le récepteur IR au mur...

- > En utilisant le support mural comme gabarit, marquer et percer deux trous dans le mur.
- > En utilisant les deux vis et les chevilles fournies
   (A), fixer le support au mur.
- > Après avoir installé le câble du récepteur (selon la description ci-dessus), accrocher le récepteur au support mural puis le fixer à l'aide de la vis (B).
- > Fixer le câble au mur et l'acheminer vers le BeoSystem 1.

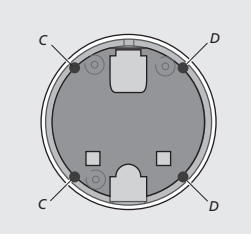

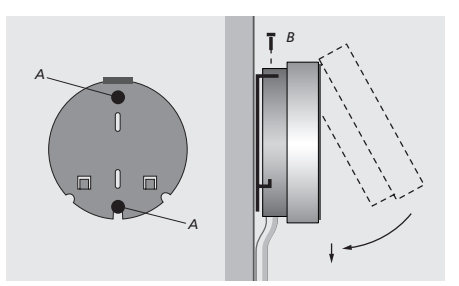

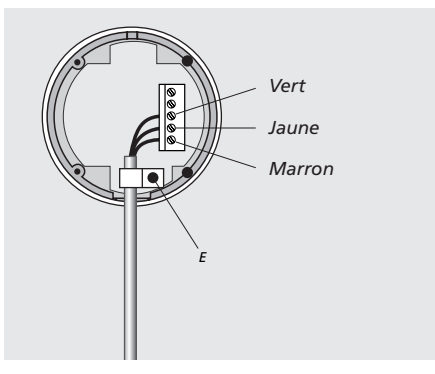

Les signaux de sources et l'équipement externe que vous souhaitez connecter au BeoSystem 1 doivent être connectés au panneau approprié. Trois panneaux différents sont disponibles :

- Un panneau de connexion sur l'appareil pour la connexion d'un casque ou d'un caméscope;
- Un panneau supérieur avec des connexions pour l'antenne RF ou l'entrée de signal de câble A et B, la connexion Master Link, un récepteur IR supplémentaire, une entrée de télévision numérique et la connexion d'un écran plasma ou d'un vidéoprojecteur;
- Un panneau de connexion à l'arrière du BeoSystem 1 permet de connecter des équipements supplémentaires. Il comporte des prises pour des sources vidéo supplémentaires, comme par ex. un magnétoscope, un lecteur DVD, un récepteur satellite ou un décodeur. Un autre groupe de prises, situé sur le panneau de connexion à l'arrière, est destiné à la connexion des enceintes dans un système de son surround. Enfin, le panneau de prises arrière comporte une prise spéciale pour l'enregistrement et des connexions de transmetteur IR faible puissance (pour un vidéoprojecteur grand écran et un boîtier de réseau câblé RF)\*.

Prière de vous reporter aux pages 20 et 21 pour des renseignements sur la manière de connecter des signaux vidéo.

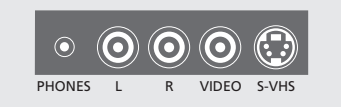

#### Commandes sur l'appareil

Les prises suivantes sont disponibles sur le panneau de connexion sur l'appareil :

#### PHONES

Pour la connexion d'un casque.

#### L R

Pour la connexion audio/son (L (gauche) et R (droite) respectivement).

VIDEO Pour le signal vidéo/image.

#### S-VHS

Uniquement pour la connexion de caméscopes S-VHS ou Hi-8.

#### Panneau supérieur de connexion

Les prises et zones suivantes sont disponibles sur le panneau supérieur de connexion du BeoSystem 1 :

RF IN A Pour la connexion d'un signal RF, entrée A.

MASTER LINK Pour la connexion d'un système audio Bang & Olufsen ou d'une distribution BeoLink.

IR RECEIVER Récepteur BeoLink IR permettant la commande à distance du BeoSystem 1.

#### PROJ. OUT

Pour la connexion d'un écran plasma ou d'un vidéoprojecteur grand écran.

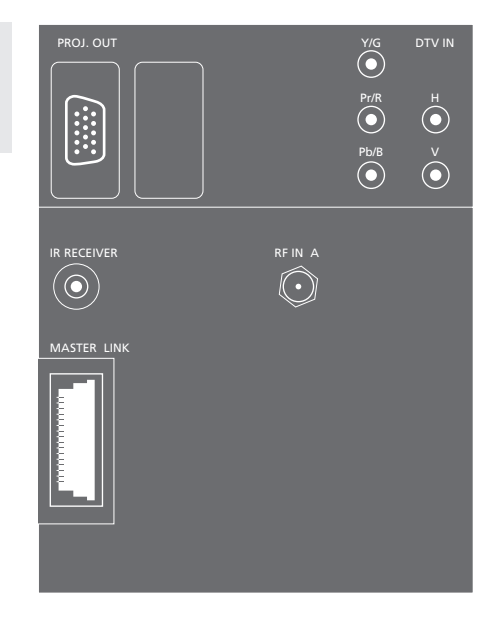

#### DTV IN

Pour la connexion de signaux de composants, par ex. un décodeur haute définition, cinq prises sont disponibles : Y/G, Pr/R, Pb/B, H et V.

- Les sources avec interface de type RGB doivent être connectées à l'ensemble des 5 prises.
- Pour les interfaces Y, Pr et de type Pb, utiliser les prises Y/G, Pr/R et Pb/B ne pas effectuer de connexion avec les prises H et V.
- En cas d'utilisation des prises DTV IN, s'assurer que les sorties analogiques du son (RIGHT et LEFT) et la sortie numérique du son (COAX ou OPTICAL) des décodeurs concernés sont connectées aux prises correspondantes de la zone STB sur le panneau arrière de connexion. S'assurer également que la prise CTRL de la zone STB est utilisée pour connecter le transmetteur IR qui contrôle le décodeur, si le décodeur figure sur la liste de produits jointe.

\*NOTE ! Le type de source que vous connectez doit être enregistré dans le menu EXTERNAL SOURCES. Prière de vous reporter à Enregistrer un équipement connecté au BeoSystem 1 pour de plus amples instructions.

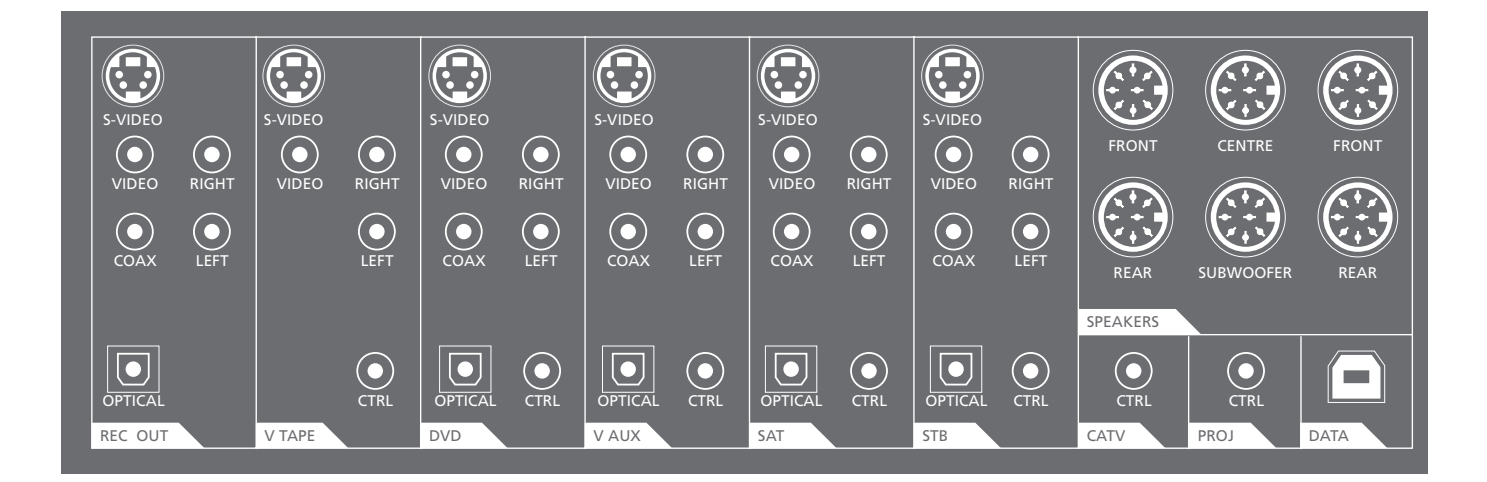

#### Panneau de connexion à l'arrière

Chaque signal ou source a une zone dédiée avec les prises nécessaires. La zone V TAPE est réservée aux connexions de magnétoscope, STB aux connexions de décodeurs, etc.

#### Zones dédiées sur le panneau

REC OUT Pour des enregistrements.

Nous vous recommandons d'utiliser les prises LEFT, RIGHT et VIDEO.

V TAPE Pour la connexion d'un magnétoscope (VCR).

DVD Pour la connexion d'un lecteur DVD.

V AUX Pour la connexion d'équipement vidéo auxiliaire.

SAT Pour la connexion d'un récepteur satellite.

STB Pour la connexion d'un décodeur STB.

#### CATV

Pour la connexion d'un transmetteur IR faible puissance. Utiliser la prise CTRL pour connecter le transmetteur IR d'un boîtier de réseau câblé qui utilise un signal RF.

#### PROJ

Pour la connexion d'un transmetteur IR faible puissance. Utiliser la prise CTRL pour connecter le transmetteur IR faible puissance de différents types d'écrans. SPEAKERS Pour la connexion d'enceintes son surround.

#### DATA

Pour la connexion d'un écran plasma que le BeoSystem 1 permet d'utiliser ou pour la connexion d'un système domotique avec un vidéoprojecteur.

#### Types de prises qui s'appliquent à certaines ou à toutes les zones dédiées

#### CTRL

Prévue pour un transmetteur IR faible puissance. Permet la commande à distance de l'équipement connecté à l'aide de la Beo4. Prière de vous reporter aux pages suivantes pour de plus amples renseignements sur les transmetteurs IR faible puissance.

OPTICAL Pour l'entrée numérique du son – câble optique.

COAX Pour l'entrée numérique du son via un câble coaxial.

Les prises OPTICAL et COAX s'excluent mutuellement. Nous vous recommandons d'utiliser la prise COAX.

VIDEO Pour l'entrée vidéo combinée.

#### RIGHT, LEFT

Pour l'entrée analogique du son respectivement à partir du canal de son droit et gauche.

Il faut toujours connecter aussi bien les entrées analogique que numérique du son. Connecter les entrées du son aux prises RIGHT, LEFT et à la prise COAX ou OPTICAL.

#### S-VIDEO

Pour entrée vidéo S-Video, si elle est pertinente pour la source.

Les prises VIDEO et S-VIDEO s'excluent mutuellement. Nous vous recommandons d'utiliser la prise S-VIDEO.

#### FRONT

Prise DIN pour la connexion d'enceintes avant, respectivement enceinte gauche et droite. Il est possible de connecter l'une ou l'autre des enceintes avant à l'une ou l'autre prise.

#### CENTRE

Prise DIN pour la connexion des enceintes centrales.

#### REAR

Prise DIN pour la connexion des enceintes arrière, respectivement enceinte gauche et droite. Il est possible de connecter l'une ou l'autre des enceintes arrière à l'une ou l'autre prise.

#### SUBWOOFER

Prise DIN pour la connexion d'un appareil subwoofer.

Les schémas suivants montrent comment connecter vos sources de signaux vidéo : câble, antenne RF et satellite. La connexion d'équipement supplémentaire, comme par ex. un magnétoscope (VCR), un lecteur DVD etc., est également indiquée dans ces schémas.

Les schémas montrent 4 exemples différents d'installation. Les schémas identifient les différentes connexions et les prises à utiliser sur le BeoSystem 1 pour effectuer ces connexions.

Seuls les sources de signaux et les câbles sont illustrés. Des instructions détaillées concernant les connexions en question ne sont pas données.

Pour de plus amples renseignements sur la manière de connecter des transmetteurs IR faible puissance, prière de consulter la page ci-contre. Prière de vous reporter à *Panneaux de connexion du BeoSystem 1* pour de plus amples renseignements sur l'endroit où il faut connecter un équipement externe au BeoSystem 1.

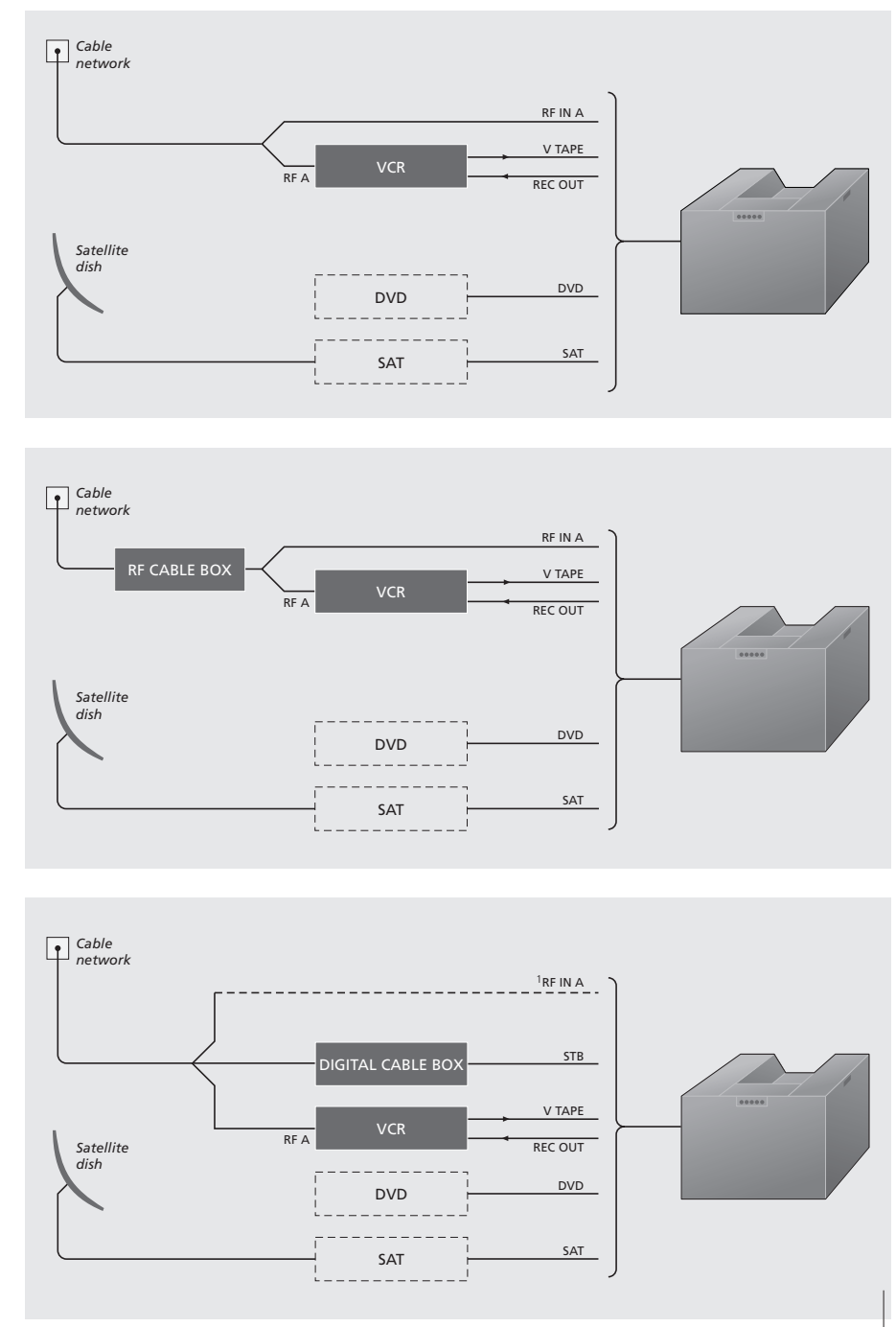

'Si vous divisez le signal du réseau câblé et effectuez une deuxième connexion à la prise RF IN A sur le dessus du BeoSystem 1, la qualité de l'image des signaux non codés sera améliorée.

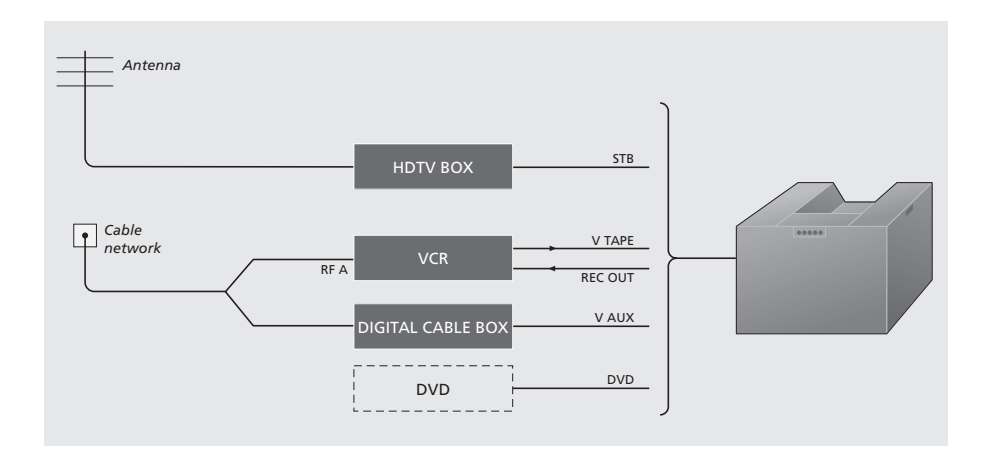

#### **Connexion de transmetteurs IR**

Afin de faire fonctionner des produits non Bang & Olufsen avec la Beo4, vous devez connecter un transmetteur IR faible puissance à chacun des produits. Prière de vous reporter à la liste de produits jointe pour voir quels produits sont compatibles avec le BeoSystem 1.

Chaque dispositif a une zone de connexion dédiée qui est clairement marquée sur le panneau de connexion arrière du BeoSystem 1. Branchez le transmetteur IR sur la prise correspondante marquée CTRL. Installez les transmetteurs sur les produits. Si vous souhaitez pouvoir utiliser la télécommande fournie avec le produit, il ne faut pas couvrir complètement le récepteur IR propre au produit.

Prière de vous reporter à *Enregistrer un* équipement connecté au BeoSystem 1 pour de plus amples renseignements sur la manière d'enregistrer un équipement supplémentaire, comme par ex. un lecteur DVD. Le BeoSystem 1 est prévu pour être utilisé avec un écran plasma\*. Cependant, le BeoSystem 1 permet également d'utiliser d'autres types d'écrans ainsi qu'un vidéoprojecteur avant ou arrière.

Vous pouvez également connecter un système domotique à votre BeoSystem 1 et ainsi commander l'éclairage et les rideaux de la pièce lorsque le BeoSystem 1 est allumé ou éteint.

Les schémas ci-contre montrent le BeoSystem 1 dans une installation avec respectivement un écran plasma, un vidéoprojecteur et un système domotique. Il n'est pas possible de connecter plusieurs écrans en même temps.

Les connexions et prises du BeoSystem 1 à utiliser sont illustrées dans les schémas.

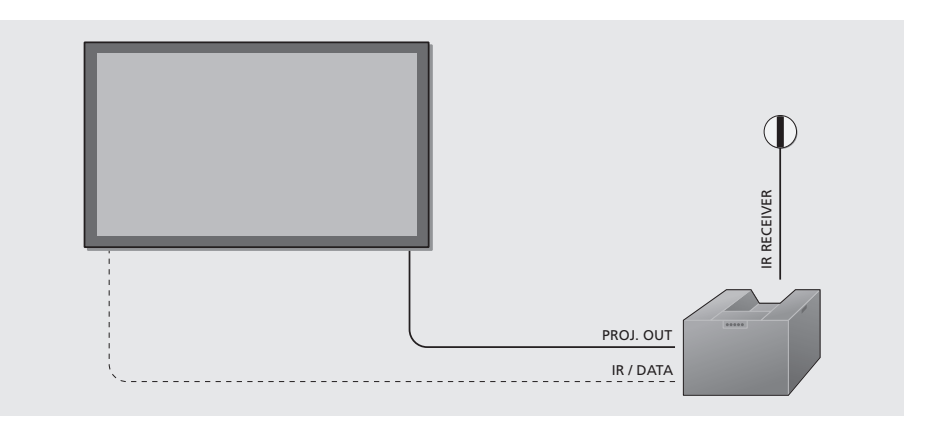

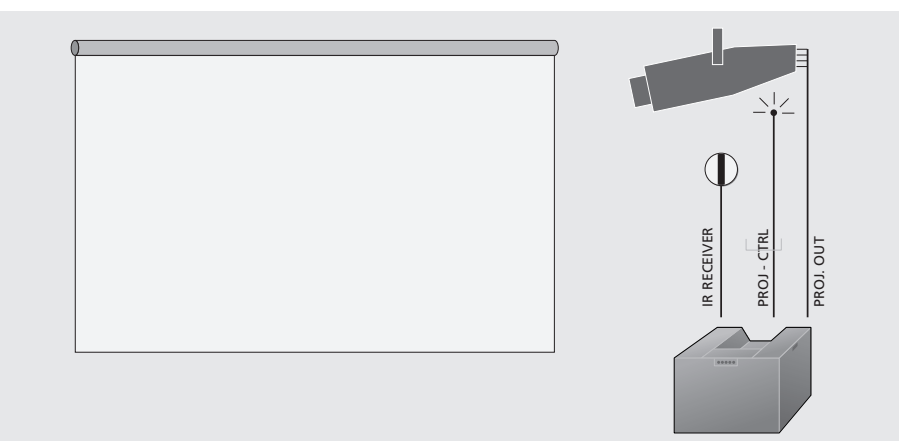

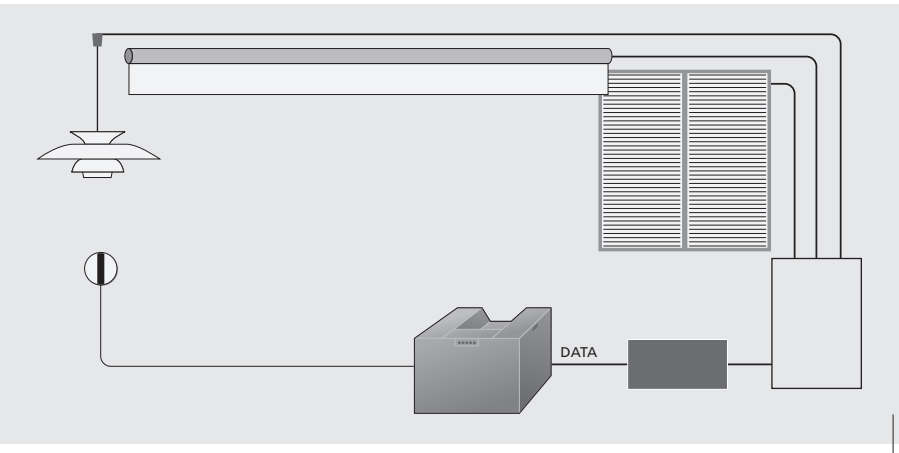

Il n'est possible de connecter un système domotique à votre BeoSystem 1 que dans une installation comportant un vidéoprojecteur avant ou arrière.

\*NOTE ! Si vous avez l'intention d'utiliser le BeoSystem 1 avec un écran plasma, prière de vous reporter au manuel de l'écran pour de plus amples renseignements sur le maniement et l'emplacement de votre écran.

#### Connecter un écran plasma

Les instructions ci-dessous supposent une installation avec le BeoSystem 1 et un écran plasma qui peut être utilisé avec les produits Bang & Olufsen. Prière de contacter votre revendeur Bang & Olufsen pour de plus amples renseignements sur la manière de connecter et d'utiliser le BeoSystem 1 avec d'autres types d'écrans.

- > Acheminez l'extrémité avec la fiche 15 broches du câble approprié jusqu'à la prise PROJ. OUT sur le panneau supérieur de connexion du BeoSystem 1.
- > Connectez les fiches de l'autre extrémité du câble aux prises sur l'écran plasma selon la manière décrite dans le manuel d'utilisation de l'écran.
- > Connectez le récepteur IR au BeoSystem 1 comme cela est décrit dans Connecter le récepteur IR.
- > Si votre écran plasma comporte un transmetteur IR, prière de vous reporter à Connecter des signaux vidéo pour de plus amples renseignements sur la manière de connecter un transmetteur IR.
- > Si votre écran plasma ne comporte pas de transmetteur IR, connectez le câble approprié à la prise DATA sur le panneau arrière de connexion du BeoSystem 1 et l'autre extrémité à votre écran plasma.

#### Connecter un vidéoprojecteur

- > Connectez un transmetteur IR faible puissance à la prise PROJ-CTRL sur le panneau arrière de connexion du BeoSystem 1 et installez-le à proximité du récepteur IR du vidéoprojecteur. Cela vous permet de commander le vidéoprojecteur à l'aide de la Beo4.
- > Connectez le récepteur IR à la prise IR RECEIVER du panneau supérieur de connexion du BeoSystem 1 et installez le récepteur IR selon l'explication dans Connecter un récepteur IR.
- > Terminez l'installation de votre vidéoprojecteur.

#### Connecter un système domotique

- > Connectez votre vidéoprojecteur au BeoSystem 1 comme cela est décrit à gauche.
- > Connectez le système domotique à la zone de prises DATA du panneau arrière de connexion du BeoSystem 1.
- > Connectez le récepteur IR à la prise IR RECEIVER du panneau supérieur de connexion du BeoSystem 1 et installez le récepteur IR comme cela est expliqué dans Connecter le récepteur IR.
- > Terminez l'installation de votre système de contrôle des rideaux, lumières et de l'écran.

## Connexions d'enceintes - son surround

Une installation BeoSystem 1 son surround s'adapte facilement à votre salon.

Laissez votre choix de position de vision et d'écoute être déterminé par l'emplacement de l'écran plutôt que par le son.

Préréglez les distances entre chaque enceinte et cette position préférée, c'est-à-dire mesurez la distance qui sépare chaque enceinte de cette position. L'expérience du son surround est optimal tant que vous restez à l'intérieur de la zone créée par les enceintes.

Dans une installation son surround, vous devez effectuer un étalonnage de la balance des enceintes, c'est-àdire équilibrer le son entre les enceintes. Cette procédure est décrite, page 27.

#### **Emplacement des enceintes**

Il est important de savoir où placer les enceintes avant de commencer à les connecter au BeoSystem 1. Une fois connectées, vous pouvez faire les préréglages nécessaires afin de vivre l'expérience optimale du son.

Les trois figures à droite indiquent des exemples d'emplacements pour le son surround dans des pièces de dimension et de type différents.

#### Les directives suivantes s'appliquent à toutes les installations d'enceintes :

- Le meilleur emplacement pour les enceintes arrière est de part et d'autre derrière votre position d'écoute préférée.
- Il n'est pas forcément nécessaire de placer les jeux avant et arrière d'enceintes dans les angles de la pièce.
- Il faut toujours utiliser les enceintes les plus puissantes en tant qu'enceintes de face.
- Placez les enceintes centrales en face de votre écran afin d'assurer une expérience optimale du son.
- Si vous connectez un subwoofer, prière de consulter le manuel d'utilisation du subwoofer pour de plus amples renseignements sur les possibilités d'emplacement.

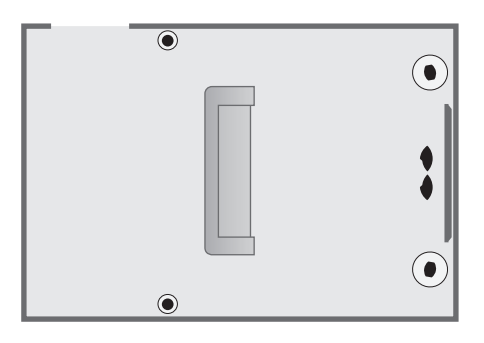

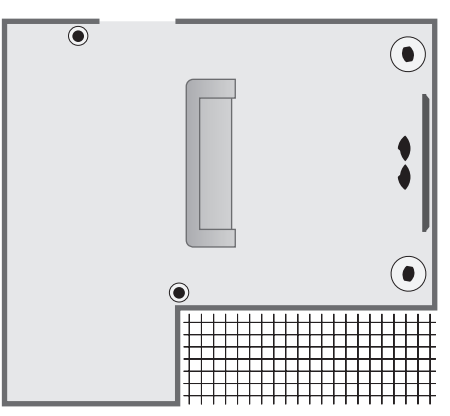

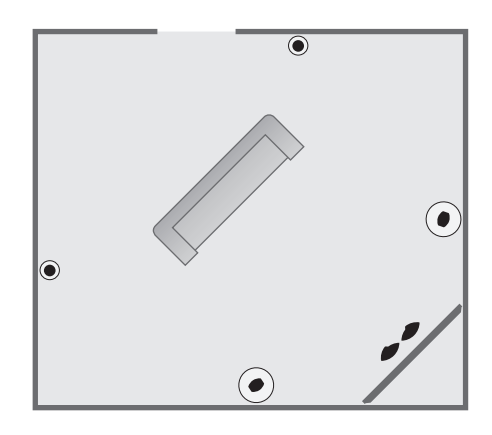

#### **Connecter des enceintes**

A l'aide des câbles joints aux enceintes\*, connecter les enceintes au panneau arrière de connexion du BeoSystem 1. Les jeux avant, central et arrière d'enceintes doivent appartenir à la gamme d'enceintes Power Link de Bang & Olufsen. Vous n'êtes cependant pas limité aux modèles d'enceintes montrés sur l'illustration. Pour de plus amples renseignements concernant les prises du BeoSystem 1, prière de vous reporter à Panneaux de connexion du BeoSystem 1.

- > Connectez les deux enceintes de face aux prises marquées FRONT.
- > Connectez les deux enceintes arrière aux prises marquées REAR.
- > Connectez les enceintes centrales à la prise marquée CENTRE de la manière suivante : Connectez la première enceinte à la deuxième puis connectez la deuxième à la prise CENTRE du BeoSystem 1. Vous pouvez également utiliser cette méthode de mise en boucle lorsque vous connectez vos enceintes avant ou arrière. Prière de vous reporter au manuel fourni avec vos enceintes pour de plus amples renseignements sur la 'mise en boucle' de vos enceintes.
- > Vous pouvez connecter un subwoofer à la prise marquée SUBWOOFER.

Indépendamment de la méthode utilisée pour connecter vos enceintes, pensez à régler le commutateur L • R • LINE des enceintes respectivement sur L et R (canal gauche et droit).

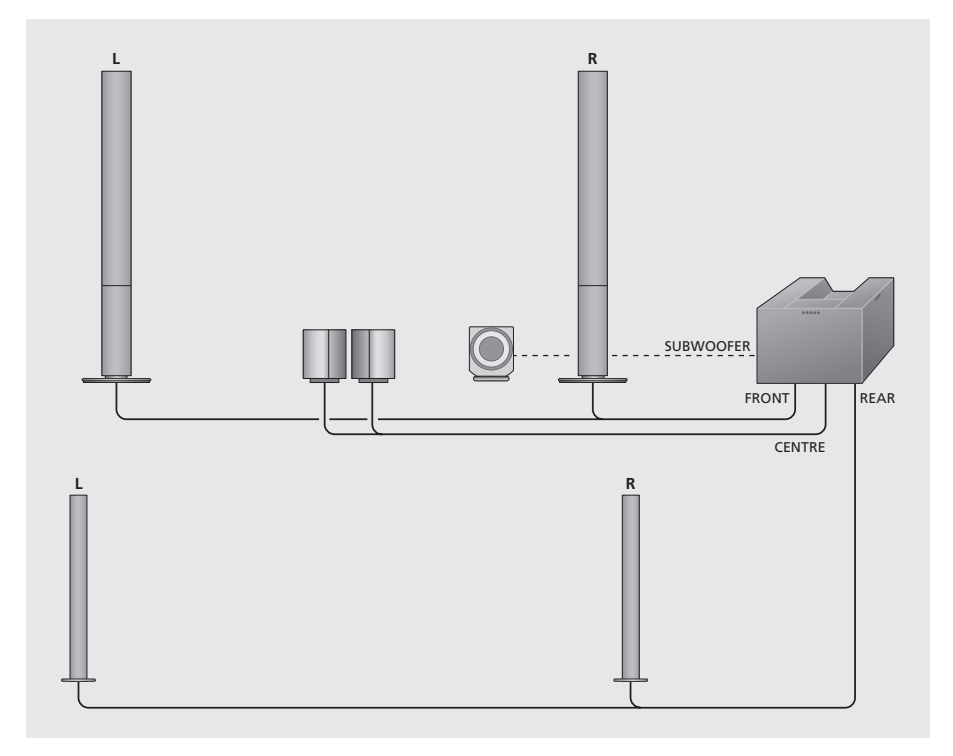

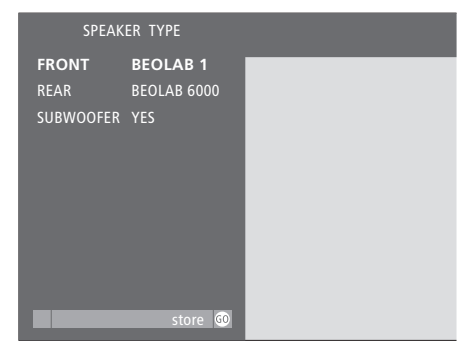

#### Sélectionner vos types d'enceintes...

- > Appuyez sur MENU de la Beo4 pour appeler le menu principal TV SETUP.
- > Appuyez sur **GO** pour sélectionner SOUND.
- > Appuyez sur 2 pour sélectionner le menu
- SPEAKER TYPE. > Appuyez sur ▼ et ▲ pour parcourir les
- différentes options d'enceintes.
- > Appuyez sur ◀ ou ➤ pour sélectionner le type d'enceintes que vous avez connectées.
- > Appuyez sur GO lorsque vous avez sélectionné vos types d'enceintes puis appuyez sur EXIT pour quitter les menus à l'écran.

#### Options du menu SPEAKER TYPE FRONT

Sélectionnez le type d'enceintes avant que vous avez connectées : BEOLAB 1, BEOLAB 4000, 6000 ou 8000, BEOLAB PENTA ou NONE

#### REAR

Sélectionnez le type d'enceintes arrière que vous avez connectées : BEOLAB 1, BEOLAB 4000, 6000 ou 8000, BEOLAB PENTA ou NONE SUBWOOFER

Sélectionnez dans quelle mesure un subwoofer

est connecté. Les options sont YES (OUI) ou NO (NON).

Prière de noter qu'il n'est pas nécessaire d'enregistrer les enceintes centrales dans le menu SPEAKER TYPE.

\*NOTE ! En cas de besoin pour connecter des équipements au BeoSystem 1, des câbles plus longs et des adaptateurs sont disponibles chez votre revendeur Bang & Olufsen.

#### Régler la distance des enceintes

Placez-vous dans votre position préférée d'écoute et mettez le système en marche, par ex. en appuyant sur la touche TV de la Beo4. Appelez le menu SPEAKER DISTANCE afin de pouvoir entrer les distances approximatives en pieds vers chacune de vos enceintes.

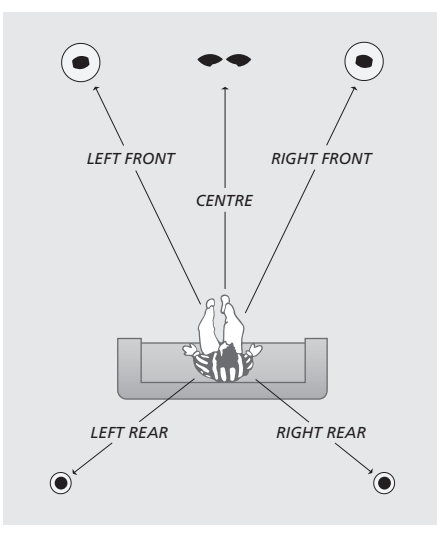

| SPEAKER D   | ISTANCE |  |
|-------------|---------|--|
| CENTRE      | 10'     |  |
| LEFT FRONT  | 15'     |  |
| RIGHT FRONT | 15'     |  |
| RIGHT REAR  | 8'      |  |
| LEFT REAR   | 8'      |  |
|             |         |  |
|             |         |  |
|             |         |  |
|             |         |  |
|             | store 😡 |  |

Pour régler la distance pour chaque enceinte...

- > Appuyez sur MENU de la Beo4 pour appeler le menu principal TV SETUP.
- > Appuyez sur GO pour appeler le menu SOUND.
- > Appuyez sur 3 pour appeler le menu SPEAKER DISTANCE.
- > Appuyez sur ▲ ou ▼ pour parcourir les différentes enceintes.
- > Appuyez sur ◀ ou ➤ pour entrer la distance mesurée en pieds – pour chaque enceinte.
- > Appuyez sur GO pour mémoriser et appuyez sur EXIT pour quitter les menus affichés.

#### Etalonner le niveau des enceintes

Si votre installation d'enceintes nécessite un étalonnage, utilisez le menu SPEAKER LEVEL et votre télécommande Beo4 pour étalonner les enceintes. Installez-vous dans votre position préférée d'écoute et mettez le système en marche, par ex. en appuyant sur TV, puis appelez le menu.

Un son de référence est produit en alternance dans chacune des enceintes. Votre tâche consiste à équilibrer le son entre toutes vos enceintes. Vous pouvez choisir de faire effectuer la séquence de sons automatiquement ou d'effectuer manuellement l'étalonnage du son.

Une fois votre étalonnage d'enceintes terminé, un nouvel étalonnage est uniquement nécessaire si vous modifiez l'installation de vos enceintes (par ex. si vous déplacez une ou plusieurs enceintes).

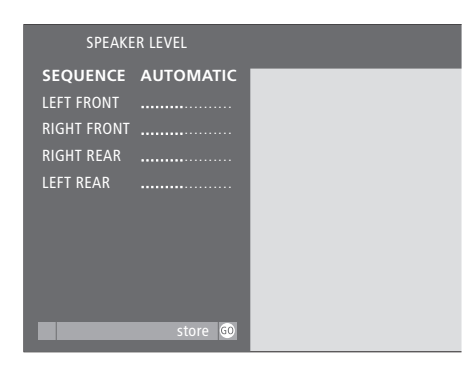

## Equilibrer le niveau pour chacune des enceintes...

- > Appuyez sur MENU de la Beo4 pour appeler le menu principal TV SETUP.
- > Appuyez sur GO pour appeler le menu SOUND.
- > Appuyez sur 4 pour appeler le menu SPEAKER LEVEL. SEQUENCE est déjà en
- surbrillance. > Appuyez sur ◀ ou ▶ pour sélectionner
- AUTOMATIC ou MANUAL.
- > Appuyez sur ▲ ou ▼ pour parcourir les différentes options d'enceintes.
- > Appuyez sur ◀ ou ➤ pour régler le niveau de chaque enceinte.
- > Appuyez sur GO pour mémoriser les réglages et appuyez sur EXIT pour quitter les menus affichés.

#### **Réglages de l'option SEQUENCE** AUTOMATIC

Si vous sélectionnez le réglage AUTOMATIC, le son change automatiquement entre les enceintes toutes les 2 à 3 secondes. Vous devez faire appaître en surbrillance les différentes enceintes dans le menu afin de pouvoir régler les niveaux des enceintes.

#### MANUAL

Si vous sélectionnez le réglage MANUAL, le son provient de l'enceinte que vous faites apparaître en surbrillance dans le menu en appuyant sur ▲ ou ▼. Le son suit au fur et à mesure les différentes options d'enceinte que vous faites apparaître.

Le niveau des enceintes centrales est fixé afin de faciliter l'étalonnage des enceintes avant et arrière par rapport aux enceintes centrales. Le volume de toutes les enceintes peut être réglé en appuyant sur  $\land \lor$  de la Beo4.

## Connecter des systèmes audio et vidéo

Si vous connectez un système audio compatible Bang & Olufsen au BeoSystem 1, vous obtiendrez les avantages d'un système audio vidéo intégré.

Il est possible de placer votre système AV – le BeoSystem 1 et votre système audio connecté – dans une seule pièce ou bien chaque système peut être placé dans des pièces séparées. Des exemples de différentes installations sont montrés dans cette page.

Si votre BeoSystem 1 a été installé dans un système AV, il peut être nécessaire de le programmer sur la bonne option\*.

# Connecter le BeoSystem 1 à votre système audio

A l'aide d'un câble BeoLink, connectez l'une des fiches multibroches à la prise marquée MASTER LINK du panneau supérieur de connexion du BeoSystem 1 et l'autre fiche multibroches à la prise marquée MASTER LINK du système audio. Pour de plus amples renseignements concernant les prises du BeoSystem 1, prière de vous reporter à Panneaux de connexion du BeoSystem 1.

# Programmation de l'installation audiovisuelle – option

La programmation d'options se fait à l'aide de la télécommande Beo4, l'ensemble du système mis en veille. Les options suivantes sont disponibles :

#### Programmation d'options du BeoSystem 1

- > Maintenir la touche veille  $\bullet$  tout en appuyant sur LIST.
- > Relâchez les deux touches.
- > Appuyez à plusieurs reprises sur LIST jusqu'à ce que l'afficheur de la Beo4 indique OPTION? puis appuyez sur GO.
- > Appuyez à plusieurs reprises sur LIST jusqu'à ce que l'afficheur de la Beo4 indique V.OPT puis entrez le numéro approprié (Option 1 ou 2).

## Programmation d'options pour le système audio

- > Maintenir la touche veille tout en appuyant sur LIST.
- > Relâchez les deux touches.
- > Appuyez à plusieurs reprises sur LIST jusqu'à ce que l'afficheur de la Beo4 indique OPTION? puis appuyez sur GO.
- > Appuyez à plusieurs reprises sur LIST jusqu'à ce que l'afficheur de la Beo4 indique A.OPT puis entrez le numéro approprié (Option 0, 1 ou 2).

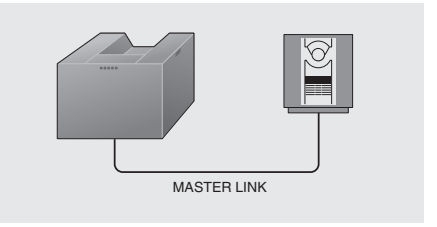

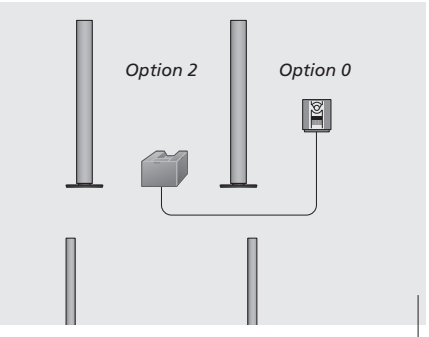

Le BeoSystem 1 et un système audio installés dans une même pièce – toutes les enceintes sont connectées au BeoSystem 1.

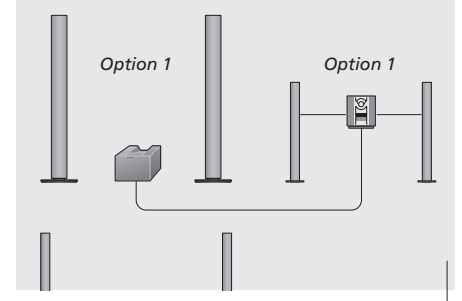

Vous pouvez choisir d'installer votre système audio et le BeoSystem 1 dans la même pièce en connectant un jeu d'enceintes à chaque système.

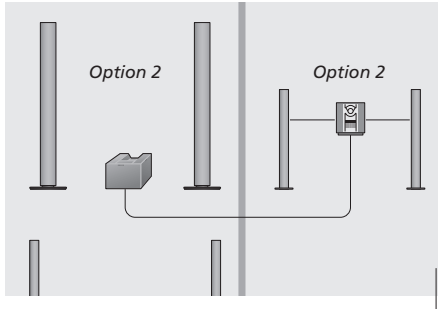

Vous pouvez choisir d'installer votre système audio (avec un jeu d'enceintes actives) dans une pièce et votre installation BeoSystem 1 son surround dans une autre.

\*NOTE ! Si vous avez besoin de davantage de renseignements sur l'installation audiovisuelle et la programmation d'options, prière de contacter un revendeur Bang & Olufsen.

## BeoLink - distribution du son

Le système BeoLink permet de distribuer le son vers d'autres pièces, dans toute la maison.

Vous pouvez connecter votre BeoSystem 1, placé par exemple dans le salon, à un autre système vidéo ou à un jeu d'enceintes installé dans une autre pièce, ce qui permet de « déplacer » le son vers d'autres pièces.

Si vous avez un système de distribution BeoLink installé, vous pouvez soit vous servir du BeoSystem 1 dans la pièce principale, comme, par exemple, dans le salon, soit dans une pièce linkée, comme, par exemple, dans une chambre.

#### **Connexion Link**

Le système situé dans une pièce linkée doit être connecté au système situé dans la pièce principale au moyen d'un câble Master Link :

- Connectez le câble Master Link à la prise marquée MASTER LINK du BeoSystem 1.
- Acheminez le câble vers la pièce linkée et suivez les instructions fournies avec l'équipement de pièce linkée.

Si un système audio est déjà connecté à la prise Master Link du BeoSystem 1, vous devez alors diviser le câble Master Link en deux et relier les deux parties au câble provenant de la pièce linkée en utilisant une boîte de jonction spéciale. Veuillez contacter votre revendeur Bang & Olufsen pour obtenir son assistance.

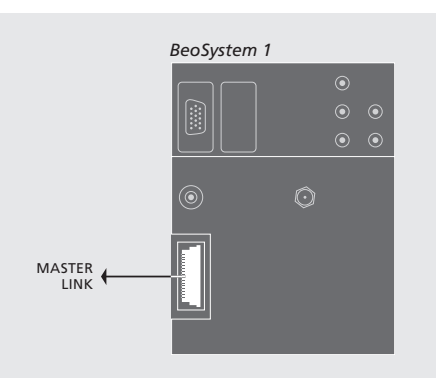

Si vous avez installé le BeoLink chez vous et que vous choisissez de placer votre BeoSystem 1 dans une pièce linkée, vous pouvez faire fonctionner tous les systèmes connectés par l'intermédiaire du système vidéo et écouter le son dans la pièce linkée.

#### Avant de commencer...

Vous *devez* impérativement suivre la procédure décrite ci-dessous lors de la connexion de votre BeoSystem 1 pour une utilisation dans une pièce linkée :

- 1 Branchez le système sur le secteur ;
- 2 A l'aide de la télécommande Beo4, programmez le BeoSystem 1 de la pièce linkée sur Option 6\* ;
- 3 Débranchez le BeoSystem 1 du secteur ;
- 4 Réalisez les connexions décrites dans ces pages ;
- 5 Rebranchez le BeoSystem 1 sur le secteur.

#### **Programmation des options**

Pour permettre à l'ensemble du système de fonctionner correctement, il est important que le BeoSystem 1 installé dans la pièce linkée soit programmé sur l'option adéquate avant de le connecter au système de la pièce principale !

- Tout en maintenant la touche enfoncée, appuyez sur LIST.
- Relâchez les deux touches.
- Appuyez à plusieurs reprises sur la touche LIST jusqu'à ce que la mention OPTION? s'affiche sur la Beo4, ensuite appuyez sur GO.
- Appuyez à plusieurs reprises sur LIST jusqu'à ce que l'afficheur de la Beo4 indique V.OPT puis appuyez sur 6\*.

\*Si vous connectez le BeoSystem 1 pour une utilisation dans une pièce linkée où d'autres systèmes linkés sont déjà connectés, comme par exemple des enceintes, vous devez alors programmer le BeoSystem 1 sur l'Option 5.

#### Connexions de la pièce linkée

Votre BeoSystem 1 situé dans la pièce linkée doit être connecté au système de la pièce principale à l'aide d'une connexion BeoLink – un câble Master Link et une boîte de jonction.

- Dans la pièce principale : Connectez le câble Master Link à la prise marquée MASTER LINK du système principal. Acheminez le câble jusqu'au boîtier de jonction et coupez le câble à la longueur appropriée.
- Dans la pièce linkée : Connectez le câble Master Link à la prise marquée MASTER LINK du BeoSystem 1. Acheminez le câble jusqu'à la boîte de jonction, et coupez le câble à la longueur appropriée.
- A l'intérieur de la boîte de jonction : Raccordez les câbles en suivant l'explication dans le dépliant fourni avec le boîtier/le câble. Ce dépliant explique toutes les possibilités offertes par le boîtier et la manière de raccorder les câbles.

Après avoir terminé les connexions, vous pouvez commencer à régler les chaînes de télévision, prérégler le son et l'image, etc.

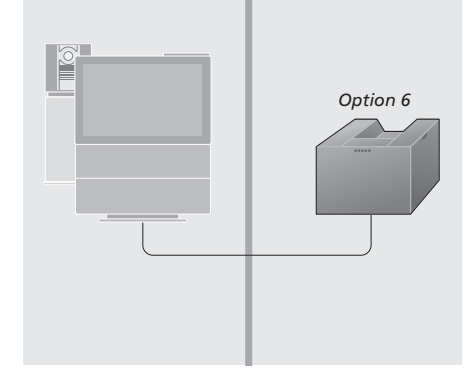

## Le menu principal d'installation du BeoSystem 1

Après avoir connecté les câbles et les équipements supplémentaires à votre BeoSystem 1 et connecté le BeoSystem 1 au secteur, vous devez terminer la procédure d'installation afin d'assurer le bon fonctionnement du BeoSystem 1 et des sources connectées.

Les procédures de réglage qui peuvent être nécessaires pour le BeoSystem 1 comprennent :

- Réglage du son; installation et étalonnage d'enceintes;
- Réglage de l'image;
- Enregistrement des sources ou équipements connectés au BeoSystem 1;
- Assurer l'accès aux canaux (terminer, le cas échéant, l'installation RF);
- Edition des canaux, retrait de numéros de canaux vides ou réglage précis des canaux.

# Contenu du menu principal d'installation

Toutes les options disponibles dans le menu principal TV SETUP du BeoSystem 1 sont décrites ci-dessous.

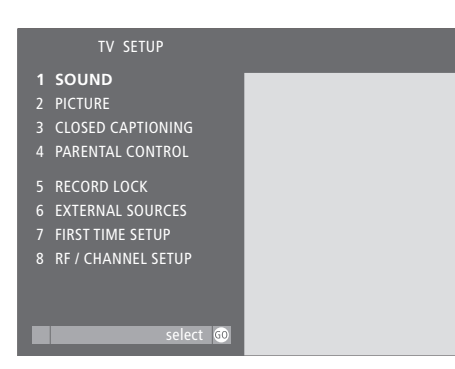

Pendant que par ex. le téléviseur est allumé... > Appuyez sur MENU de la Beo4 pour appeler le

- menu principal TV SETUP\*.
- > Appuyez sur 1 8 pour appeler un menu directement ou…
- > ...utilisez ▼ ▲ pour aller à l'option du menu désirée et appuyez sur GO pour la sélectionner.

#### Dans les menus...

- > Appuyez sur ◀ ou ➤ pour voir ou modifier différentes options.
- > Appuyez sur GO pour mémoriser.

#### Après avoir terminé les commandes dans les menus...

> Appuyez sur EXIT ou une touche de source, par ex. TV ou SAT, pour quitter tous les menus ou appuyez sur STOP pour revenir aux menus précédents.

\*Si la source sélectionnée est commandée via une superposition de menus, vous devez appuyer deux fois sur MENU pour accéder au menu principal TV SETUP. Le contenu du menu principal TV SETUP SOUND

- Active les menus son et installation d'enceintes. PICTURE
- Active le menu de réglage de l'image.
- CLOSED CAPTIONING

Active le menu qui vous permet d'appliquer le sous-titrage codé au programme que vous regardez.

PARENTAL CONTROL

Active le menu de réglage du contrôle parental.

#### RECORD LOCK

Vous permet d'être couplé à la source pour laquelle vous avez fait un enregistrement programmé.

EXTERNAL SOURCES

Vous permet d'enregistrer les sources ou équipements supplémentaires que vous connectez au BeoSystem 1 et autorise ainsi la commande par la Beo4 de ces sources.

#### FIRST TIME SETUP

Démarre la liste de contrôle de l'installateur pour la procédure d'installation.

#### **RF / CHANNEL SETUP**

Permet d'accéder à tous les menus pertinents pour l'installation de canaux RF.

### Accéder aux canaux - installation RF

Si vous connectez le BeoSystem 1 soit à un réseau câblé soit à une antenne, tous les canaux sont disponibles. Vous devez cependant terminer la procédure de réglage et sélectionner les canaux que vous souhaitez écarter ou mémoriser.

Si vous connectez un boîtier de réseau câblé RF à RF Input A sur le dessus du BeoSystem 1, vous devez terminer l'installation RF. Identifiez le type de prise à laquelle le boîtier est connecté et trouvez le canal de sortie qui vous permet d'accéder à votre boîtier câble.

Si un réglage automatique est nécessaire, le menu AUTO TUNING s'affiche à l'écran.

Ci-après, tous les menus à remplir concernant l'installation RF ainsi que les différentes options de chaque menu seront expliqués. Deux cas sont décrits en détail : l'un suppose une installation avec un boîtier câble et l'autre une installation sans boîtier câble.

#### Menu d'installation RF/canaux

Pour accéder aux menus nécessaires à l'installation RF, appelez le menu RF / CHANNEL SETUP. Il vous permet d'accéder aux fonctions d'édition des canaux – ajouter ou retirer des canaux, effectuer un réglage précis et sélectionner un type de son ou SAP (second programme audio).

#### Identifier la prise du boîtier câble

Après avoir connecté un boîtier câble\* à une prise du panneau supérieur de connexion du BeoSystem 1, vous devez enregistrer la connexion dans le menu RF SETUP.

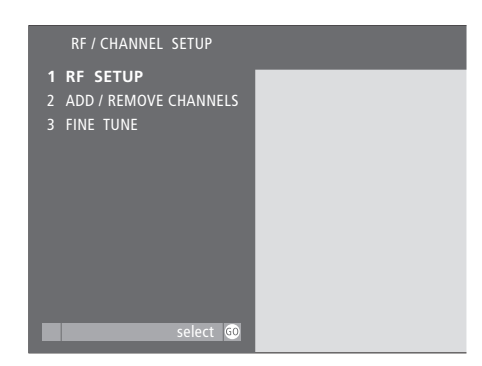

#### Pendant que le BeoSystem 1 est allumé...

- > Appuyez sur MENU de la Beo4 pour appeler le menu principal TV SETUP.
- > Appuyez ensuite sur 8 pour appeler le menu RF / CHANNEL SETUP.
- > Appuyez sur la touche à chiffre qui correspond à l'option de menu souhaitée :
  - 1 accéder aux canaux
  - 2 ajouter ou retirer des canaux
- 3 réglage précis ou sélection mono/stéréo/SAP.
   > Ou bien, utilisez ▼ ▲ pour aller à l'option désirée et appuyez sur GO pour appeler le menu choisi.

## Après avoir terminé les commandes dans les menus...

> Appuyez sur EXIT ou une touche de source, par ex. TV ou SAT, pour quitter tous les menus ou appuyez sur STOP pour revenir aux menus précédents.

| RF SI                        | ETUP     |  |
|------------------------------|----------|--|
| CABLE BOX                    | NONE     |  |
|                              |          |  |
|                              |          |  |
|                              |          |  |
|                              |          |  |
|                              |          |  |
|                              |          |  |
|                              |          |  |
| <ul> <li>✓ modify</li> </ul> | accept 🚳 |  |

#### Options pour CABLE BOX dans le menu RF SETUP...

NONE

Choisissez cette option si vous n'avez pas connecté un boîtier câble au BeoSystem 1.

- RF INPUT A
  - Choisissez cette option si vous avez connecté un boîtier câble RF à la prise RF IN A du panneau supérieur de connexion du BeoSystem 1.
- STB INPUT
  - Choisissez cette option si vous avez connecté un boîtier câble numérique aux prises STB du panneau arrière de connexion du BeoSystem 1.
- V.AUX INPUT
  - Choisissez cette option si vous avez connecté un boîtier câble aux prises V AUX du panneau arrière de connexion du BeoSystem 1.

#### Réglage automatique avec boîtier câble RF

Après avoir sélectionné l'option RF INPUT A pour votre boîtier câble dans le menu RF SETUP, la séquence de menus suivante apparaît. Pour de plus amples renseignements, prière de vous reporter à *Boîtier câble et source d'entrée RF* à droite.

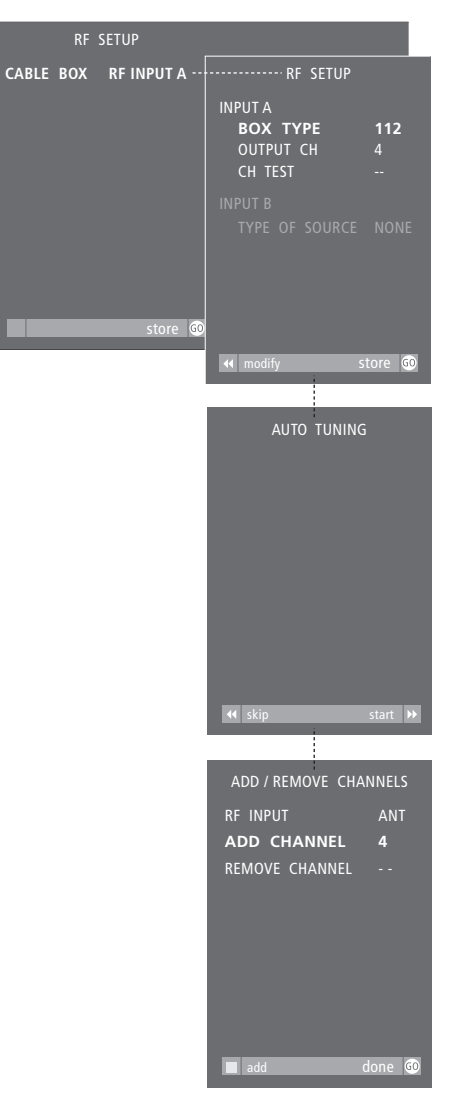

#### Pendant que le BeoSystem 1 est allumé...

- > Appuyez sur MENU de la Beo4 pour appeler le menu principal TV SETUP.
- > Appuyez ensuite sur 8 pour appeler le menu RF / CHANNEL SETUP.
- > Appuyez sur GO pour appeler le menu RF SETUP.
- > Appuyez sur ◀ ou ▶ pour afficher RF INPUT A.
- > Appuyez sur GO. Le menu RF SETUP suivant apparaît.
- > Entrez le numéro BOX TYPE du boîtier câble. Le numéro du type de boîtier se trouve sur la liste de produits jointe.
- > Entrez le numéro OUTPUT CH correspondant au numéro du canal de sortie de votre boîtier câble.
- > Effectuez un CH TEST, c'est-à-dire testez que le boîtier fonctionne en appuyant sur *d* ou *b* pour changer de canal. Si vous ne pouvez pas changer de canal, vérifiez à nouveau vos numéros OUTPUT CH ou BOX TYPE.
- > Appuyez sur GO pour mémoriser l'option.

Si le réglage a été effectué, le menu ADD / REMOVE\* apparaît. Terminez votre installation de canaux en ajoutant ou en retirant des canaux. Appuyez sur **GO** quand vous avez terminé.

#### Boîtier câble et source d'entrée RF

Entrer le numéro de référence du type de boîtier câble que vous avez connecté à la prise RF INPUT A. Vous trouverez les numéros de référence des boîtiers réseau câblé sur la liste de produits jointe qui énumère tous les boîtiers compatibles.

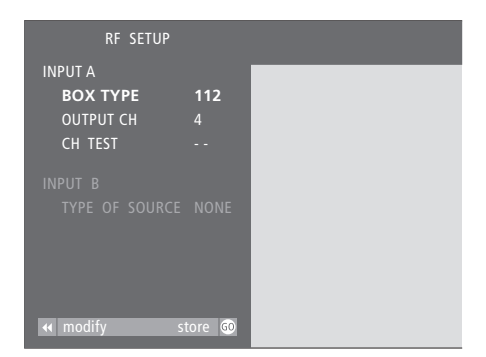

#### **Options INPUT A du menu RF SETUP** BOX TYPE

Entrez le numéro de référence qui se trouve dans la liste de produits jointe. Vous pouvez entrer un numéro dans la plage de 0 à 999. OUTPUT CH

Entrez le numéro de canal pertinent qui correspond au canal de sortie réglé sur votre boîtier câble. Les options sont CH2, CH3, CH4, CH5 ou CH6.

CH TEST

Test d'accès aux canaux du boîtier câble. Appuyez sur ◀ ou ➤ pour vérifier si vous pouvez changer les canaux du boîtier.

\*NOTE ! Pour de plus amples renseignements concernant le menu permettant d'ajouter ou de retirer des canaux, prière de vous reporter à *Editer et effectuer le réglage précis des canaux.* 

#### Identifier la source d'entrée RF

Si vous n'avez pas connecté un boîtier câble à la prise du panneau supérieur de connexion du BeoSystem 1, le menu ci-dessous apparaît. Enregistrer les sources ou le type de signal connecté.

#### Réglage automatique sans boîtier câble

Si vous n'avez pas connecté un boîtier câble mais un signal RF à la prise RF IN A du panneau supérieur de connexion du BeoSystem 1, la séquence de menu suivantes apparaît.

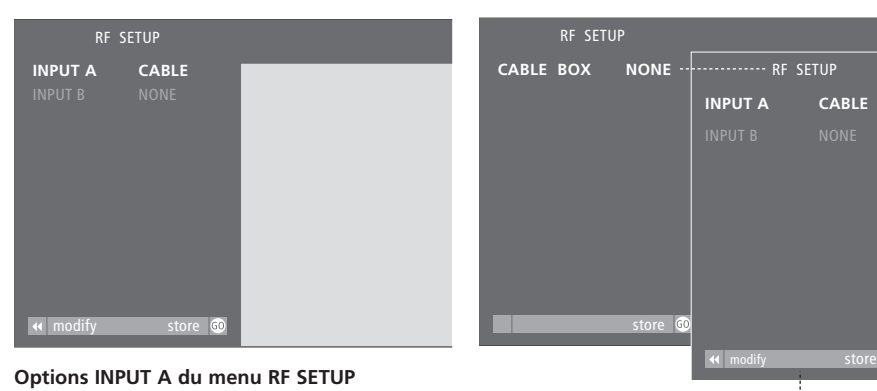

## CABLE

Si un signal de câble est connecté à la prise RF IN A, choisir cette option.

#### ANTENNA

Si un signal d'antenne est connecté à la prise RF IN A, choisir cette option.

#### NONE

En l'absence de signal connecté à la prise

RF IN A, choisir cette option.

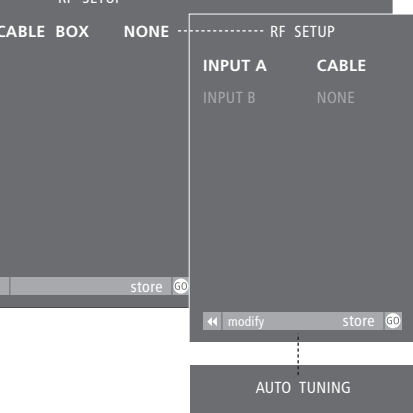

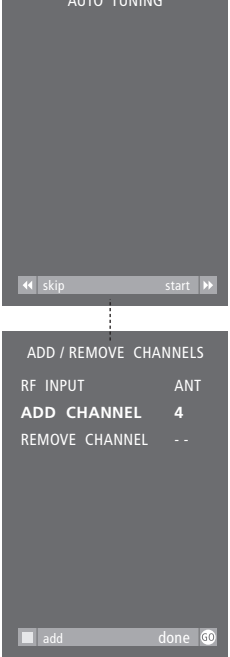

#### Pendant que par ex. le téléviseur est allumé...

- > Appuyez sur MENU de la Beo4 pour appeler le menu principal TV SETUP.
- > Appuyez ensuite sur 8 pour appeler le menu RF / CHANNEL SETUP.
- > Appuyez sur GO pour appeler le menu RF SETUP.
- > Appuyez sur ◀ ou ▶ pour afficher NONE puis appuyez sur GO. Le menu RF SETUP suivant apparaît.
- > Entrez le type de source connectée à INPUT A puis appuyez sur GO pour mémoriser.
- > Si le menu AUTO TUNING apparaît, appuyer sur ▶ pour démarrer le réglage automatique ou
- appuyer sur ◀ pour écarter le réglage automatique.

Si le réglage a été effectué, le menu ADD / REMOVE\* apparaît. Terminez votre installation de canaux en ajoutant ou en retirant des canaux. Appuyez sur GO quand vous avez terminé.

36

\*NOTE ! Pour de plus amples renseignements concernant le menu permettant d'ajouter ou de retirer des canaux, prière de vous reporter à Editer et effectuer le réglage précis des canaux.

## Editer et effectuer le réglage précis des canaux

Lorsque vous avez connecté le BeoSystem 1 soit à un réseau câblé soit à une antenne et que le réglage automatique a été effectué, tous les canaux disponibles sont mémorisés. Il peut cependant être nécessaire d'éditer des canaux\*.

Les canaux qui ne diffusent pas de signaux corrects peuvent tout de même avoir été mémorisés lors du réglage ou des canaux ont pu être exclus lors du réglage soit parce qu'ils étaient hors de portée soit parce que le signal était trop faible. Dans ces cas, vous pouvez retirer des numéros vides ou ajouter les canaux qui étaient exclus lors du réglage automatique.

L'édition ou le réglage précis d'un canal mémorisé peut également être nécessaire si par ex. le signal est faible, si vous souhaitez sélectionner son mono ou stéréo ou si vous voulez ajouter un second programme audio, SAP, à un canal spécifique.

#### Ajouter ou retirer des canaux mémorisés

Vous pouvez éditer le nombre de canaux disponibles. Vous pouvez ajouter un nouveau canal ou retirer un canal mémorisé. Dans la plupart des cas, le menu permettant d'ajouter ou de retirer des canaux apparaît automatiquement une fois qu'un processus de réglage automatique est terminé, il est cependant possible de l'appeler séparément.

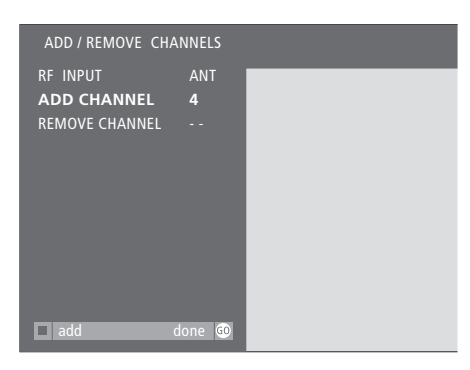

#### Contenu du menu ADD / REMOVE CHANNELS (RF INPUT)

RF INPUT apparaît dans le menu si vous connectez le câble ou l'antenne à la prise RF IN A du panneau supérieur de connexion du BeoSystem 1. Choisissez le type de signal, CABLE ou ANT (antenne).

ADD CHANNEL

En l'absence de canaux à ajouter, cette option est grisée et ne peut être sélectionnée. S'il est possible d'en ajouter, entrer le numéro du canal que vous souhaitez ajouter et appuyer sur la touche verte sur la Beo4 afin de l'ajouter. REMOVE CHANNEL

Si vous souhaitez retirer des canaux mémorisés, entrer le numéro du canal à retirer et appuyer sur la touche verte de la Beo4 pour le retirer.

#### Réglage précis des canaux

Si nécessaire, vous pouvez effectuer le réglage précis d'un canal. Sélectionnez l'entrée pertinente avant d'entrer le numéro de canal et commencer le réglage précis. Dans le menu FINE TUNE, vous pouvez également sélectionner un type de son, comme par ex. mono ou stéréo, ou sélectionner un second programme audio (SAP).

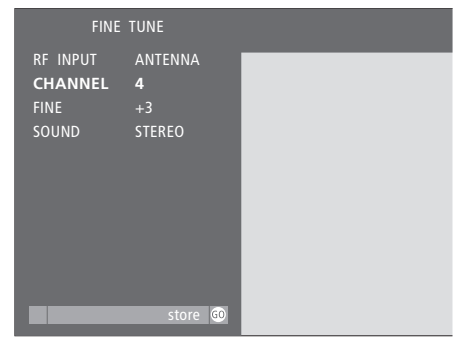

#### **Options du menu FINE TUNE** (RF INPUT)

RF INPUT apparaît dans le menu si vous connectez le câble ou l'antenne à la prise RF IN A du panneau supérieur de connexion du BeoSystem 1. Choisissez le type de signal, CABLE ou ANT (antenne).

#### CHANNEL

Entrez le numéro du canal pour lequel vous souhaitez un ajustage ou un réglage précis. FINE

Choisissez cette option pour effectuer le réglage précis d'un signal de canal dans une plage de ± 8.

#### SOUND

Sélectionnez STEREO, MONO ou SAP. Si SAP est sélectionné mais pas diffusé actuellement, le meilleur type de son disponible (généralement stéréo) est sélectionné.

Même si vous mémorisez un type de son, mono, stéréo ou SAP, vous pouvez toujours effectuer des modifications temporaires du type de son avec la Beo4. Prière de vous reporter à 'Régler le type de son'.

\*NOTE ! Pour appeler les menus ADD / REMOVE CHANNELS et FINE TUNE, vous devez d'abord appeler le menu principal SETUP et sélectionner RF / CHANNEL SETUP. Pour quitter les menus à l'écran, appuyez sur EXIT ou une touche de source, comme par ex. TV ou SAT.

## Enregistrer un équipement connecté au BeoSystem 1

Lorsque vous connectez des sources vidéo ou équipements supplémentaires à votre BeoSystem 1, vous devez enregistrer l'équipement dans un menu à l'écran. Cela vous permet de commander l'équipement avec votre télécommande Beo4.

Trouvez l'équipement vidéo spécifique que vous avez connecté dans le menu EXTERNAL SOURCES. Si l'équipement spécifique n'est pas disponible, choisir l'une des options génériques qui correspondent au type d'équipement que vous connectez.

Pour de plus amples renseignements sur l'endroit et la manière de connecter l'équipement, prière de vous reporter à *Panneaux de connexion du BeoSystem 1.* 

# Enregistrer des équipements supplémentaires

Trouvez le nom de votre magnétoscope (V.TAPE), lecteur DVD, récepteur satellite ou décodeur dans le menu EXTERNAL SOURCES ou enregistrez l'appareil en tant que type générique. Le second choix signifie cependant que, tandis qu'il est possible de sélectionner ce type d'équipement audio/vidéo avec la Beo4, vous ne pouvez pas commander ses fonctions avec la Beo4.

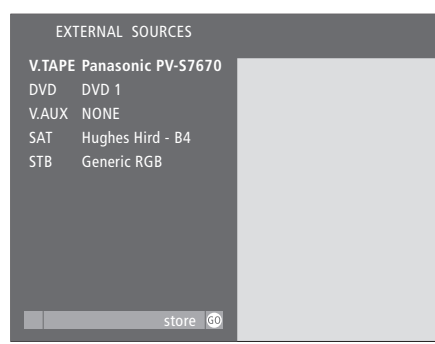

#### Pendant que le BeoSystem 1 est allumé...

- > Appuyez sur MENU de la Beo4 pour appeler le menu principal TV SETUP.
- > Appuyez sur 6 pour appeler le menu EXTERNAL SOURCES.
- > Utilisez ▼ ▲ pour aller à l'option du menu que vous désirez.
- > Appuyez sur ◀ ➡ pour voir vos choix pour chaque option du menu.
- > Appuyez sur GO pour mémoriser.

## Après avoir terminé les commandes dans les menus...

> Appuyez sur EXIT ou une touche de source, par ex. TV ou SAT, pour quitter les menus, ou appuyez sur STOP pour revenir aux menus précédents.

L'équipement audio vidéo disponible dans le menu de sources supplémentaires figure sur la liste de produits jointe. Prière de contacter un revendeur Bang & Olufsen si vous avez besoin de plus amples renseignements.

#### Options dans le menu EXTERNAL SOURCES

V.TAPE

Choisir votre lecteur DVD particulier ou sélectionner :

GENERIC NTSC... Pour un magnétoscope NTSC non spécifié.

NONE... En l'absence de magnétoscope connecté.

DVD

Choisir votre lecteur DVD particulier ou sélectionner :

GENERIC NTSC... Pour un lecteur DVD NTSC non spécifié.

NONE... En l'absence de lecteur DVD connecté. V.AUX

Choisir votre type d'équipement ou sélectionner :

GENERIC NTSC... Pour un équipement audio vidéo non spécifié. Vous pouvez connecter un récepteur satellite ou un décodeur à V.AUX. Si cela est le cas, utiliser V.AUX\* pour sélectionner cette entrée. Si, d'autre part, cette entrée est utilisée pour une installation de boîtier câble pour V.AUX INPUT dans le menu RF SETUP, sélectionnez le boîtier câble via la touche TV sur la Beo4.

NONE... En l'absence d'équipement connecté. SAT

Choisir votre récepteur satellite particulier ou sélectionner :

GENERIC NTSC / HDTV... Pour un récepteur NTSC ou HDTV non spécifié.

NONE... En l'absence de récepteur satellite connecté.

STB

Choisir votre décodeur particulier ou sélectionner :

GENERIC NTSC / YPbPr / RGB... Pour un décodeur NTSC, YPbPr ou RGB non spécifié. NONE... En l'absence de décodeur connecté.

\*NOTE ! Afin d'afficher la 'touche' LIST supplémentaire, V.AUX, sur la Beo4, vous devez ajouter cette 'touche' supplémentaire à la fonction LIST de la Beo4. Prière de vous reporter au Manuel d'utilisation de la Beo4 pour de plus amples renseignements.

## Ajuster le format d'image

Si le format d'image à l'écran ne vous satisfait pas, vous pouvez demander au BeoSystem 1 d'optimiser le format d'image pour vous. Vous pouvez également choisir de changer le format d'image vous-même.

Sur le BeoSystem 1, les formats d'image sont divisés en trois groupes principaux :

Format 1 : Pour le format d'image standard 4:3. Pour les sources de télévision NTSC, choisir Format 1.

- *Format 2 :* Pour les images format boîte aux lettres NTSC. L'image est élargie et peut être déplacée vers le haut ou le bas sur l'écran.
- *FORMAT 3* : Pour les images grand écran, format d'image 16:9. Si la source de télévision est une entrée numérique (DTV), le format 3 est sélectionné automatiquement. Dans ce cas, le réglage du format se fait par l'intermédiaire de la superposition de menus DTV. Prière de vous reporter à *Regarder des programmes de télévision par antenne, câble ou satellite* pour de plus amples renseignements sur la superposition de menus.

Ajuster le format d'image si vous souhaitez un format standard, grand écran ou écran total. Vous pouvez également demander au BeoSystem 1 d'optimiser le format d'image pour vous.

LIST

#### reprises jusqu'à ce que l'afficheur FORMAT de la Beo4 indique FORMAT GO Appuyez pour optimiser l'image ou... 1 – 3 Appuyez sur 1, 2 ou 3 pour sélectionner un format d'image FORMAT 2 Ce format est montré à l'écran Lorsque le format 2 est sélectionné... Appuyez pour déplacer l'image vers le haut ou le bas, ou... LIST ...optimisez l'image en format 2 FORMAT en appuyant sur LIST jusqu'à ce GO que FORMAT s'affiche, puis ensuite sur GO EXIT Pour quitter la fonction FORMAT

Appuyez sur LIST à plusieurs

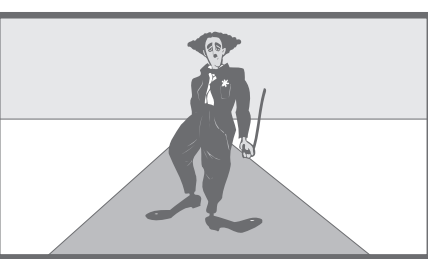

## Ajuster les réglages de l'image et du son

Il vous est possible de régler différentes caractéristiques du son et de l'image via le système de menus affichés et mémoriser les ajustements effectués.

Vous pouvez mémoriser un niveau de volume par défaut par l'intermédiaire du menu SOUND ADJUSTMENT. Il fixe le niveau sonore initial lorsque le BeoSystem 1 est allumé.

Vous pouvez régler les niveaux des basses, des aiguës et du subwoofer et indiquer dans quelle mesure vous souhaitez la fonction intensité activée ou non. La fonction intensité rend la sortie sonore davantage dynamique aux volumes faibles.

Vous pouvez ajuster la balance entre les enceintes connectées au BeoSystem 1. La balance peut être ajustée entre les enceintes gauche et droite ainsi qu'entre les enceintes avant et arrière.

Vous pouvez régler le volume à tout moment en regardant la télévision ou n'importe quelle autre source ou supprimer totalement le son.

Enfin, si nécessaire, vous pouvez régler et mémoriser les niveaux de luminosité, contraste, couleur et nuance.

# Régler le volume ou supprimer le son

Régler le volume à n'importe quel moment ou supprimer le son complètement. Les réglages du volume sonore s'affichent brièvement à l'écran.

#### Mémoriser les réglages du son

Mémoriser un niveau de volume, des niveaux de basses, d'aiguës et de subwoofer, et indiquer dans quelle mesure la fonction intensité doit être activée ou désactivée.

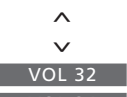

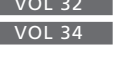

VOL

^

v

VOL 34

Beo4 pour augmenter ou diminuer le volume. Le volume se règle par pas de deux Pour supprimer le son, appuyez

Appuyer sur ∧ ou ∨ de la

au milieu de la touche 🔨 🗸

Appuyer sur  $\land$  ou  $\checkmark$  pour faire revenir le son

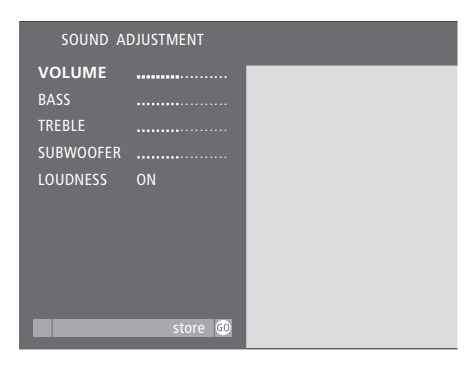

Pendant que le BeoSystem 1 est allumé...

- > Appuyez sur MENU de la Beo4 pour appeler le menu principal TV SETUP.
- > Appuyez sur GO pour appeler le menu SOUND.
- > Appuyez sur GO à nouveau pour appeler le menu SOUND ADJUSTMENT.
- > Utilisez ▼ ▲ pour aller à l'option du menu que vous désirez.
- > Appuyez sur > pour modifier les entrées pour l'option choisie. Vous pouvez régler le volume (VOLUME), les basses (BASS), les aiguës (TREBLE), le subwoofer\* (SUBWOOFER) ou régler la fonction intensité (LOUDNESS) sur ON ou OFF.
- > Appuyez sur GO pour mémoriser vos réglages de façon permanente.

#### Après avoir terminé les commandes dans les menus...

> Appuyez sur EXIT ou une touche de source, par ex. TV ou SAT, pour quitter tous les menus ou appuyez sur STOP pour revenir aux menus précédents.

\*En l'absence de subwoofer connecté, il n'est pas possible de régler SUBWOOFER. Si vous passez un disque DVD codé DTS, les options de menu BASS et TREBLE ne peuvent être ajustées.

#### Régler la balance d'enceintes

#### Mémoriser les réglages d'images

Vous pouvez mémoriser des niveaux de

PICTURE. Veuillez noter que l'accès aux

avec certains types d'écran.

options de menu est uniquement possible

luminosité, couleur et nuance dans le menu

Vous pouvez ajuster la balance entre les enceintes connectées à l'aide de la télécommande Beo4. La balance peut être ajustée entre les enceintes gauche et droite ainsi qu'entre les enceintes avant et arrière.

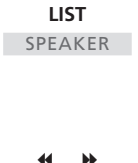

FRONT 0

Appuyez à plusieurs reprises sur LIST de la Beo4 jusqu'à ce que l'afficheur de la Beo4 indique SPEAKER

 ↔
 →
 A

 BAL > <</td>
 €

Appuyez pour ajuster la balance entre les enceintes gauche et droite

Appuyez pour ajuster la balance entre les enceintes avant et arrière

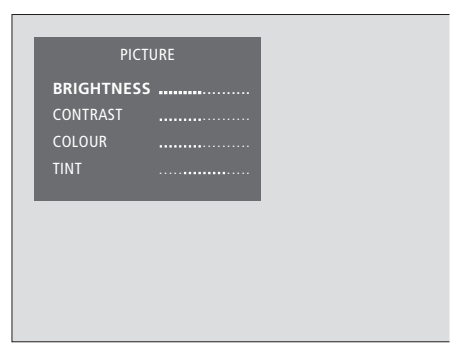

#### Pendant que le BeoSystem 1 est allumé...

- > Appuyez sur MENU de la Beo4 pour appeler le menu principal TV SETUP.
- > Appuyez sur 2 pour appeler le menu PICTURE.
- > Utilisez ▼ ▲ pour aller à l'option du menu que vous désirez.
- > Appuyez sur bpour régler l'option choisie. Vous pouvez ajuster les niveaux de luminosité (BRIGHTNESS), contraste (CONTRAST), couleur (COLOUR) ou nuance (TINT).
- > Appuyez sur GO pour mémoriser.

## Après avoir terminé les commandes dans les menus...

> Appuyez sur EXIT ou une touche de source, par ex. TV ou SAT, pour quitter tous les menus ou appuyer sur STOP pour revenir aux menus précédents.

## Sélectionner le type de son

Différents types de son, par ex. son stéréo et mono, peuvent être disponibles pour vos chaînes de télévision. Différents programmes audio\* peuvent également être disponibles.

Tout en regardant une chaîne de télévision, vous pouvez sélectionner un second programme audio (SAP). Il suffit de changer entre les types de son disponibles. Vous ne pouvez sélectionner que les canaux sonores diffusés réellement.

#### Sélectionner mono, stéréo ou SAP

Les types de son disponibles seront affichés à l'écran. Pour des sources autres que la télévision, les différents types de son et les informations affichées dépendent de la source actuellement utilisée. Le type de son que vous sélectionnez reste valable jusqu'à ce que vous mettiez le BeoSystem 1 en veille ou sélectionniez un autre type de son.

| LIST   | T Appuyez sur LIST à plusieurs      |  |
|--------|-------------------------------------|--|
| SOUND  | reprises jusqu'à ce que l'afficheur |  |
|        | de la Beo4 affiche SOUND            |  |
| GO     | Appuyez sur GO pour afficher le     |  |
| STEREO | type de son actuel à l'écran        |  |
| GO     | Appuyez sur GO à plusieurs          |  |
| GO     | reprises pour afficher et écouter   |  |
|        | les différents types de son         |  |
|        | disponibles                         |  |
| EXIT   | Appuyez pour quitter la fonction    |  |
|        | SOUND                               |  |
|        |                                     |  |

Afin d'appeler SOUND dans l'afficheur de la Beo4, il est nécessaire d'ajouter cette fonction à la Beo4. Prière de vous reporter à 'Personnaliser votre Beo4' dans le Manuel d'utilisation de la Beo4 pour de plus amples renseignements.

\*NOTE ! Vous pouvez prérégler un type de son (mono/stéréo) ou SAP, un second programme audio, pour les sources de télévision par l'intermédiaire du menu FINE TUNE. Prière de vous reporter à *Editer et effectuer un réglage précis des canaux* pour de plus amples renseignements.

## Appliquer le sous-titrage codé

Vous pouvez appliquer des sous-titres ou un sous-titrage codé à l'ensemble de vos sources et chaînes.

Sélectionner un type de sous-titrage codé par l'intermédiaire du menu CLOSED CAPTIONING.

Vous pouvez cependant choisir d'activer ou de désactiver le soustitrage codé à tout moment, par ex. pendant que vous regardez un programme spécifique, même si vous avez préréglé le BeoSystem 1 pour afficher le sous-titrage codé tout le temps.

#### Options de sous-titrage codé

Choisir le type de sous-titrage codé que vous souhaitez regarder et dans quelle mesure vous souhaitez que le sous-titrage codé s'affiche automatiquement.

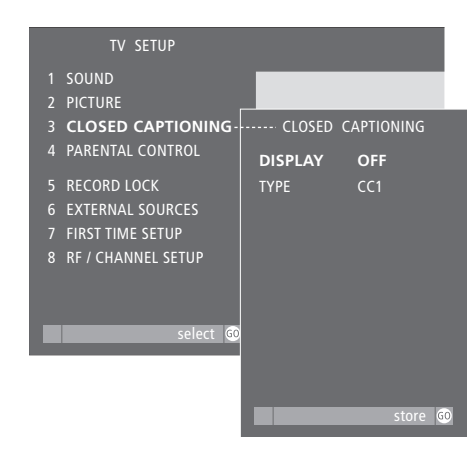

#### Pendant que le BeoSystem 1 est allumé...

- > Appuyez sur MENU pour appeler le menu principal TV SETUP
- > Appuyez sur 3 pour appeler le menu CLOSED CAPTIONING.
- > Appuyez sur pour ajuster le réglage correspondant à DISPLAY. Choisir ON ou OFF.
- > Appuyez sur ▼ pour aller à TYPE et appuyez sur
   ♥ pour sélectionner un type de sous-titrage codé. Les options sont : CC1, CC2, CC3, CC4, TEXT1, TEXT2, TEXT3 ou TEXT4.
- > Appuyez sur GO pour mémoriser.
- > Appuyez sur EXIT ou une touche de source, par ex. TV ou SAT, pour quitter les menus à l'écran.

## Pour activer ou désactiver le sous-titrage codé tout en regardant un programme...

| TEXT  | Appuyez sur TEXT pour voir l'état                              |  |
|-------|----------------------------------------------------------------|--|
| CC ON | du sous-titrage codé – CC ON<br>apparaît à l'écran             |  |
| TEXT  | Appuyez à nouveau pour<br>désactiver le sous-titrage codé      |  |
| TEXT  | Appuyez une troisième fois pour restaurer le sous-titrage codé |  |

Déterminez quelles enceintes ou combien vous souhaitez en activer quand par ex. vous regardez les informations ou un film.

Vous pouvez prérégler le mode enceinte, c'est-à-dire prérégler le nombre d'enceintes que vous souhaitez activer pour différentes sources vidéo, ou bien vous pouvez sélectionner d'autres modes enceinte à tout moment\*.

Le nombre de modes enceinte disponibles dépend du nombre d'enceintes dans votre installation. Il existe cinq modes enceinte au total. Afin de pouvoir profiter de toutes les enceintes dans une installation de son surround – un subwoofer, deux enceintes avant, deux centrales et deux arrière – vous devez choisir une source diffusée avec son surround Dolby.

#### Prérégler un mode enceinte

Vous pouvez prérégler le mode enceinte qui doit automatiquement se mettre en action lorsque vous allumez des sources vidéo, comme par ex. la télévision ou le magnétoscope. Seuls les modes enceinte 3 et 5 peuvent être préréglés. Ils ne s'appliquent qu'aux sources vidéo.

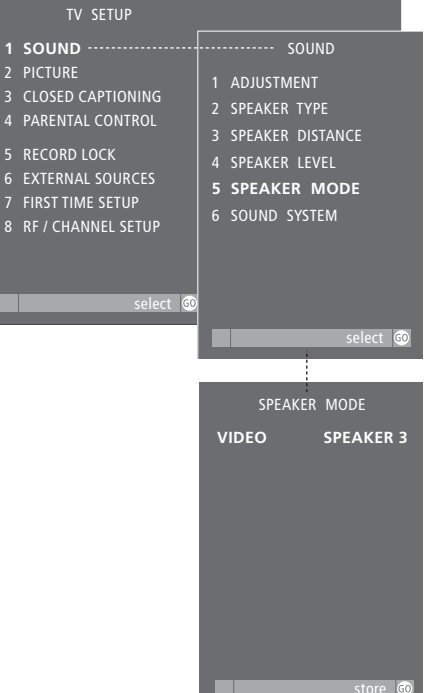

#### Lorsque le BeoSystem 1 est allumé...

Appuyez sur MENU pour appeler le menu principal TV SETUP.
Appuyez sur GO pour appeler le menu SOUND.
Appuyez sur 5 pour appeler le menu
SPEAKER MODE.
Appuyez sur ↔ >> pour ajuster le réglage
correspondant à VIDEO. SPEAKER 3 ou SPEAKER 5
sont disponibles.
Appuyez sur GO pour mémoriser votre réglage.

Appuyez sur EXIT ou une touche de source, par ex. TV ou SAT, pour quitter les menus à l'écran.

\*NOTE ! Si vous regardez un film, une émission ou un DVD diffusé avec DTS ou Dolby Digital, le mode enceinte approprié est automatiquement sélectionné. Cela assure une qualité de son optimale. Si vous choisissez de sélectionner un mode enceinte manuellement, vous pourriez faire l'expérience d'une qualité de son réduite.

#### Modifier le mode enceinte

Vous pouvez sélectionner un mode enceinte à tout moment, même si vous avez préréglé un mode enceinte par défaut ou si un programme entraîne la sélection automatique d'un mode enceinte. Dans la plupart des cas, le mode enceinte sélectionné est valable jusqu'à ce que le BeoSystem 1 soit mis en veille.

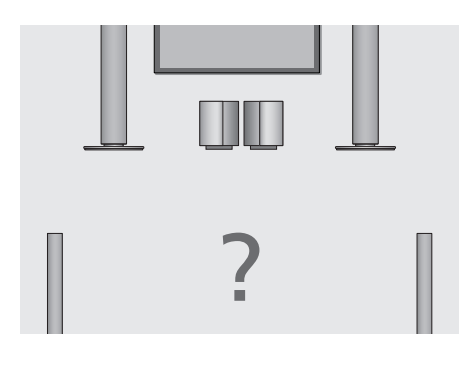

| LIST    | Appuyez à plusieurs reprises sur                                                  |  |
|---------|-----------------------------------------------------------------------------------|--|
| SPEAKER | LIST jusqu'à ce que l'afficheur de<br>la Beo4 indique SPEAKER                     |  |
| 1 – 5   | Utilisez les touches à chiffres<br>pour sélectionner le mode<br>enceinte souhaité |  |
| EXIT    | Appuyez pour quitter la fonction                                                  |  |

Lorsque SPEAKER est affiché dans l'afficheur de la Beo4, il est également possible d'ajuster la balance entre les enceintes. Prière de vous reporter à 'Ajuster les réglages du son et de l'image' pour de plus amples renseignements.

SPEAKER

#### Modes disponibles dans une installation de son surround

#### SPEAKER1

Son mono uniquement dans les enceintes centrales. Utilisez ce mode, par ex. pour regarder les informations. Le subwoofer est toujours actif en modes enceinte 2 à 5. Le mode enceinte 1 n'active pas le subwoofer et est idéal pour l'écoute de nuit.

#### SPEAKER2

Son stéréo dans les enceintes avant. Utilisez ce mode quand vous écoutez une source uniquement audio, comme par ex. un CD, à partir d'un système audio connecté. Ce mode est sélectionné automatiquement pour les sources uniquement audio.

#### SPEAKER3

Son stéréo dans les enceintes avant avec le son mono, par ex. des paroles et des effets sonores concentrés dans les enceintes centrales. Utilisez ce mode quand vous regardez des programmes de télévision diffusés en stéréo.

#### SPEAKER4

Son stéréo amélioré dans les enceintes externes avant et arrière. Utilisez ce mode quand vous souhaitez par ex. un effet amélioré du son stéréo d'un CD.

#### SPEAKER5

Son surround reproduit par l'ensemble des enceintes du système. Utilisez ce mode quand vous souhaitez faire l'expérience de l'effet intégral du son surround en regardant un programme ou un film, diffusé avec Pro Logic, DTS ou Dolby Digital, ou en écoutant un CD préenregistré avec l'un de ces systèmes son.

#### Voir le système son actif

Vous pouvez voir le nom du système son actif pour la source ou le programme actuel à l'écran. Il n'est cependant pas possible d'ajuster ou de prérégler un système son.

| TV SETUP                                                                                                    |                                                                                                    |
|----------------------------------------------------------------------------------------------------|----------------------------------------------------------------------------------------------------|
| 1       SOUND         2       PICTURE         3       CLOSED CAPTIONING         4       PARENTAL CONTROL         5       RECORD LOCK         6       EXTERNAL SOURCES         7       FIRST TIME SETUP         8       RF / CHANNEL SETUP | SOUND<br>1 ADJUSTMENT<br>2 SPEAKER TYPE<br>3 SPEAKER DISTANCE<br>4 SPEAKER LEVEL<br>5 SPEAKER MODE<br>6 SOUND SYSTEM |
| select 😡                                                                                                    |                                                                                                    |
|                                                                                                    | select 🙃                                                                                                    |

#### Pour appeler le menu SOUND SYSTEM...

- > Appuyez sur MENU de la Beo4 pour appeler le menu principal TV SETUP.
- > Appuyez sur GO pour appeler le menu SOUND.
- > Appuyez sur 6 pour appeler le menu SOUND SYSTEM. Le système son actuel est indiqué à l'écran. MONO/STEREO apparaît si aucune variante son Dolby ou DTS n'est active à ce moment.
- > Appuyez sur EXIT ou une touche de source, par ex. TV ou SAT, pour quitter tous les menus à l'écran.

#### Le menu SOUND SYSTEM

Les systèmes son qui peuvent apparaître dans le menu sont : DOLBY DIGITAL, DOLBY PRO LOGIC, DOLBY 3 STEREO, DOLBY DIGITAL + DOLBY PRO LOGIC, DTS et MONO/STEREO.

## Activer le contrôle parental

Le contrôle parental peut être activé ou désactivé. Vous pouvez choisir le système que vous souhaitez appliquer : Directives parentales pour la télévision ou système de classement MPAA.

Si vous attribuez un code d'accès et activez le contrôle parental, vous devez entrer ce code d'accès à chaque fois que vous souhaitez regarder un programme ou une chaîne verrouillé.

A chaque fois qu'un programme ou une chaîne verrouillé est sélectionné, l'écran devient noir, le son est coupé et un menu à l'écran vous invite à entrer votre code d'accès.

Si vous souhaitez modifier ou annuler vos réglages, le code d'accès est également nécessaire.

#### Attribuer un code d'accès

2 3 **4** 

Afin de profiter pleinement du système de contrôle parental, commencez par attribuer un code d'accès. Il restreint l'accès aux programmes et chaînes avec des restrictions de diffusion et empêche d'autres personnes de modifier les réglages. Choisissez un code facile à retenir. Le réglage par défaut est 0000.

| TV SETUP                                                                            |                                                            |
|-------------------------------------------------------------------------------------|------------------------------------------------------------|
| SOUND<br>PICTURE<br>CLOSED CAPTIONING                                               |                                                            |
| PARENTAL CONTROL                                                                    | PARENTAL CONTROL                                           |
| RECORD LOCK<br>EXTERNAL SOURCES<br>FIRST TIME SETUP<br>RF / CHANNEL SETUP<br>select | 1 TV PARENTAL GUIDELINES<br>2 MPAA RATING<br>3 ACCESS CODE |
|                                                                                     | coloct @                                                   |
|                                                                                     | Select                                                     |
|                                                                                     | ACCESS CODE                                                |
|                                                                                     | OLD CODE                                                   |
|                                                                                     | NEW CODE                                                   |
|                                                                                     | CONFIRM CODE                                               |

#### Pendant que par ex. le téléviseur est allumé...

- > Appuyez sur MENU pour appeler le menu principal TV SETUP
- > Appuyez sur 4 pour appeler le menu PARENTAL CONTROL.
- > Appuyez sur 3 pour appeler le menu ACCESS CODE. OLD CODE est déjà en surbrillance.
- > Utilisez les touches à chiffres de la Beo4 pour entrer le code par défaut (0000).
- > Faites descendre le curseur vers NEW CODE et entrez un nouveau code.
- > Entrez le nouveau code encore une fois pour le confirmer.
- > Appuyez sur GO pour mémoriser le code.
- > Appuyez sur EXIT ou une touche de source, par ex. TV, SAT pour quitter les menus à l'écran.

Suivez la procédure décrite ci-dessus pour modifier votre code à tout moment. Si pour une raison quelconque vous avez oublié votre code, vous pouvez entrer 9999 trois fois lorsque OLD CODE est en surbrillance. Cela vous permet d'entrer un nouveau code.

#### Préréglage de directives parentales pour la télévision

Si vous choisissez d'appliquer le système de directives parentales pour la télévision, vous pouvez sélectionner un niveau de restriction commun à toutes les catégories ou préréglel un niveau de restriction pour les différentes catégories.

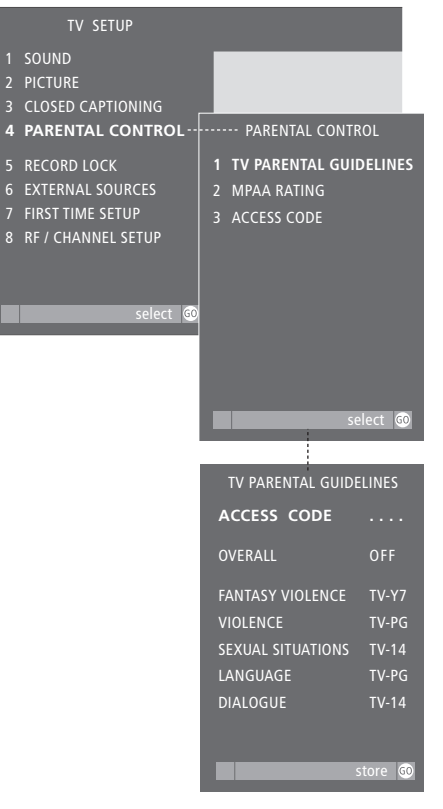

#### Pendant que par ex. le téléviseur est allumé...

- > Appuyez sur MENU pour appeler le menu principal TV SETUP
- > Appuyez sur 4 pour appeler le menu PARENTAL CONTROL.
- > Appelez le menu TV PARENTAL GUIDELINES en appuyant sur GO.
- > Utilisez les touches à chiffres de la Beo4 pour entrer le code d'accès. Si vous n'avez pas préréglé votre propre code, entrez le code par défaut (0000).
- > Appuyez sur ◀ ▷ pour ajuster le réglage OVERALL. Cela ajuste automatiquement les différentes catégories sur un réglage de restriction commun. Les options sont : TV-Y, TV-Y7, TV-G, TV-PG, TV-14, TV-MA et N/A.

#### Si OVERALL est réglé sur OFF...

- > …appuyez sur ▲ ▼ pour aller aux différentes catégories.
- > Appuyez sur 6 afin de pouvoir ajuster les réglages d'une seule catégorie.
- > Appuyez sur d ou pour ajsuter les réglages. Un point d'exclamation (!) apparaît dans le menu TV PARENTAL GUIDELINES à côté des réglages ajustés de cette manière.
- > Appuyez sur GO pour mémoriser les nouveaux réglages. Il est possible à tout moment de mémoriser à nouveau des réglages de restriction communs en entrant un réglage pour la catégorie OVERALL. Cela supprime également le marquage par point d'exclamation des réglages ajustés.
- > Appuyez sur EXIT ou une touche de source, par ex. TV ou SAT, pour quitter les menus à l'écran.

#### Préréglage du classement MPAA

Vous pouvez choisir d'activer le système de classement MPAA en tant que contrôle parental. Sélectionnez et mémorisez le niveau de restriction que vous souhaitez imposer.

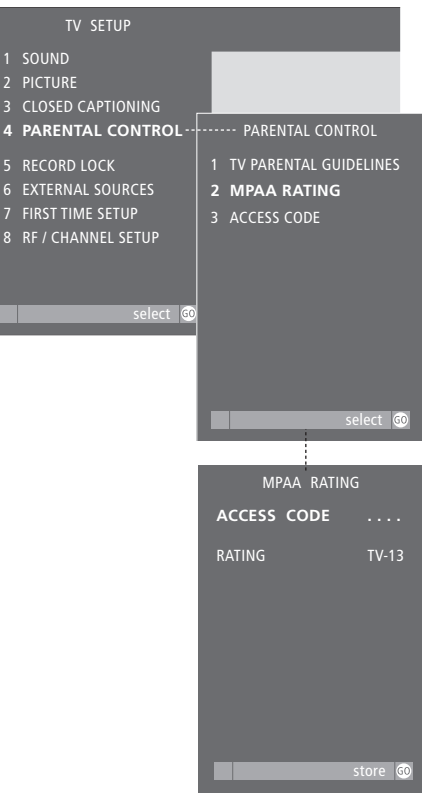

#### Pendant que par ex. le téléviseur est allumé...

- > Appuyez sur MENU pour appeler le menu principal TV SETUP
- > Appuyez sur 4 pour appeler le menu PARENTAL CONTROL.
- > Appuyez sur 2 pour appeler le menu MPAA RATING.
- > Entrez le code d'accès en utilisant les touches à chiffres de la Beo4. Si vous n'avez pas encore entré votre propre code, entrez le code par défaut 0000.
- > Appuyez sur bpour ajuster le réglage RATING. Cela ajuste automatiquement le réglage de restriction. Les options sont : G, PG, PG-13, R, NC-17, X, NOT RATED, N/A et OFF.
- > Appuyez sur GO pour mémoriser le réglage.
- > Appuyez sur EXIT ou une touche de source, par ex. TV ou SAT, pour quitter les menus à l'écran.

#### Lorsque le contrôle parental est actif...

Lorsqu'un programme ou une chaîne verrouillé est sélectionné, l'écran devient noir, le son est coupé et le code d'accès doit être entré. Tous les programmes et chaînes sont maintenant disponibles et le contrôle parental est désactivé jusqu'à ce que le BeoSystem 1 soit mis en veille.

TV Le téléviseur est allumé et une chaîne verrouillée est sélectionnée...
 0 – 9 Entrez votre code d'accès La chaîne sélectionnée est maintenant disponible tout comme toutes les autres chaînes verrouillées

Si un code d'accès erroné est entré trois fois de suite, le BeoSystem 1 se met automatiquement en veille.

## Les commandes sur l'appareil

Les commandes sur l'appareil comprennent des prises de connexion d'équipement temporaire, comme par ex. un caméscope, un système de jeux vidéo ou un casque\*.

#### Utiliser un casque

Vous pouvez connecter un casque aux commandes sur le BeoSystem 1 et écouter par ex. un CD à partir d'un système audio connecté ou un programme vidéo. Le son des enceintes connectées peut alors être supprimé en appuyant au centre de la touche du volume de la Beo4.

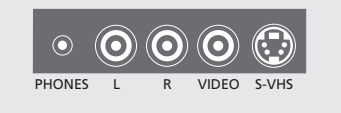

Les commandes sur l'appareil sont situées sur la face avant du BeoSystem 1, juste en-dessous du bord supérieur.

#### Utiliser un caméscope

Si vous connectez un caméscope aux commandes sur le BeoSystem 1, vous pouvez regarder vos enregistrements de caméscope sur votre écran.

#### Pour regarder des enregistrements de caméscope sur le BeoSystem 1...

- > Connectez votre caméscope aux prises VIDEO, L et R du BeoSystem 1 lorsque celui-ci est en veille. Connectez un caméscope Super-VHS à la prise S-VHS sur l'appareil, à la place de la prise VIDEO.
- > Mettez maintenant le BeoSystem 1 en marche et démarrez la lecture sur votre caméscope – le signal est sélectionné automatiquement et l'image de votre caméscope apparaît sur votre écran.

Vous pouvez sélectionner l'entrée de caméscope par l'intermédiaire de la Beo4. Appuyez sur LIST à plusieurs reprises jusqu'à ce que CAMCORD apparaisse dans l'afficheur puis appuyez sur GO.

\*NOTE ! Afin d'afficher CAMCORD sur la Beo4, vous devez ajouter cette fonction à la liste de fonctions de la Beo4. Prière de vous reporter au chapitre *Personnaliser votre Beo4* dans le Manuel d'utilisation de la Beo4 pour de plus amples renseignements.

#### Pour votre information...

Vos besoins en tant qu'utilisateur ont été soigneusement étudiés tout au long du processus de design et de développement d'un produit Bang & Olufsen et nous nous efforçons de rendre nos produits faciles et agréables à utiliser.

Par conséquent, nous espérons que vous voudrez bien consacrer du temps à nous faire part de vos expériences avec votre produit Bang & Olufsen. Tout ce que vous considérez comme important – positif ou négatif – peut nous aider dans nos efforts visant à perfectionner nos produits.

Merci !

Ecrivez à : Bang & Olufsen a/s Customer Service Dept. 7210 Peter Bangsvej 15 DK–7600 Struer

ou faxez : Bang & Olufsen Customer Service +45 97 85 39 11 (fax)

ou envoyez un E-mail : beoinfo1@bang-olufsen.dk

Visitez notre site Web à l'adresse... www.bang-olufsen.com

Sous réserve de modifications sans préavis des caractéristiques techniques, des fonctions et de leur utilisation!

NOTE : Cet équipement a été testé et est conforme aux limites imposées à un appareil numérique de classe B, conformément à la partie 15 de la réglementation FCC. Ces limites sont fixées pour fournir une protection raisonnable contre les interférences nuisibles dans une installation domestique.

Cet équipement génère, utilise et peut émettre l'énergie de radiofréquence et en cas d'installation et d'utilisation non conformes aux instructions, il peut occasionner des interférences nuisibles aux radiocommunications. Cependant, il n'est pas possible de garantir qu'une interférence ne se produira pas dans une installation donnée. Si cet équipement est à l'origine d'interférence nuisible à la réception de radio ou de télévision, ce qui peut être déterminé en éteignant et en allumant l'équipement, l'utilisateur est invité à essayer de corriger l'interférence par une ou plusieurs des mesures suivantes :

- Orientez différemment ou déplacez l'antenne de réception
- Augmentez la distance qui sépare l'équipement et le récepteur
- Connectez l'équipement à une sortie d'un circuit différent de celui auquel le récepteur est connecté
- Demandez l'assistance du revendeur ou d'un technicien radio/télé expérimenté

Cet appareil numérique de classe B répond à toutes les exigences de la réglementation Canadien Interference-Causing Equipment Regulations.